# User manual

Manuel d'utilisation Gebruikershandleiding Användar-handbok

## PhotoFrame™

| Benutzerhandbuch | Manuale per l'utent

## | Manual del usuario | Manual do usuário

9FF2

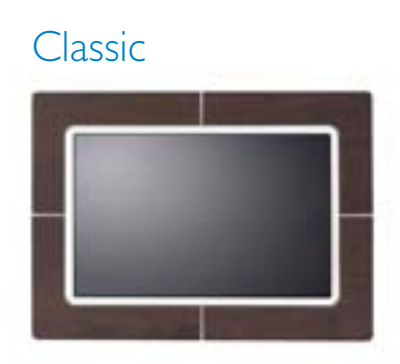

9FF2CWO

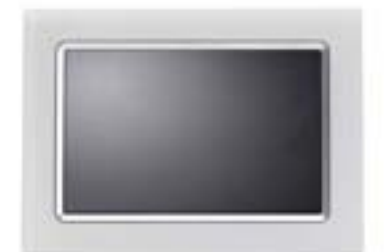

9FF2CMI

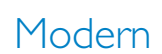

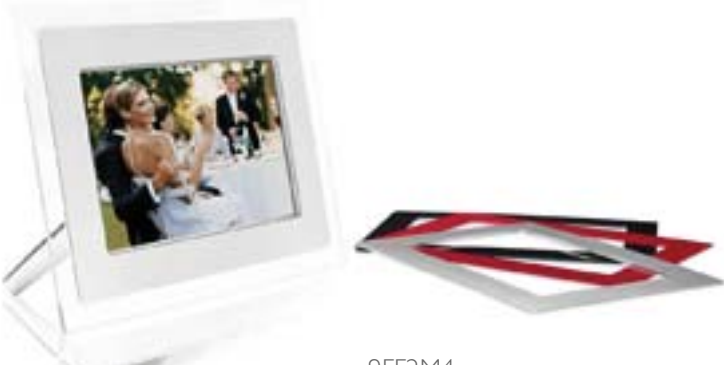

9FF2M4

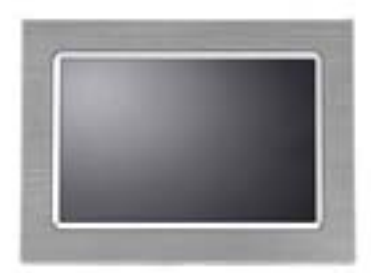

9FF2CME

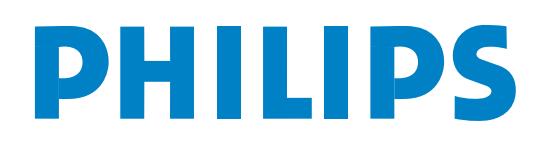

# Spis treści

#### Philips © 2006 2006.8 Pierwsza wersja V06.08.10

| —1—                                        |
|--------------------------------------------|
| l. Czynności wstepne                       |
| I.I Lista zawartości opakowania 3 -        |
| I.2 Konfiguracja wstępna 4 -               |
| I.2.1 Podłaczanie do źródła zasilania 4 -  |
| 1.2.2 Rozmieszczenie przycisków            |
| sterujących 5 -                            |
| 1.2.3 Włączanie ramki do zdjęć             |
| PhotoFrame <sup>™</sup> 6 -                |
| I.2.4 Wybór preferowanego języka 7 -       |
| 1.2.5 Ustawianie czasu, daty i zegara 8 -  |
| I.2.6 Wyświetlanie zdjęć z karty pamięci 9 |
| -                                          |
| I.2.7 Kopiowanie zdjęć z komputera 10 -    |
| —2—                                        |
| 2. Oglądanie zdjęć 11 -                    |
| 2.1 Tryb przeglądania 11 -                 |
| 2.2 Tryb pokazu slajdów 11 -               |
| —3—                                        |
| 3. Zarządzanie zdjęciami i albumami        |
| 12 -                                       |
| 3.1 Widok miniatur i nawigacja 12 -        |
| 3.2 Szybki dostęp do miniatur 13 -         |
| 3.3 Wybór zdjęć — jednego lub wielu - 13 - |
| 3.4 Menu zdjęć 14 -                        |
| 3.4.1 Kopiowanie zdjęć 14 -                |
| 3.4.2 Usuwanie zdjęć 17 -                  |
| 3.4.3 Obracanie, powiększanie i            |
| pomniejszanie oraz kadrowanie 19 -         |
| 3.4.4 Przenoszenie zdjęć 22 -              |
| 3.4.5 Efekty fotograficzne 24 -            |
| 3.4.6 Obramowania 26 -                     |
| 3.5 Menu albumu 28 -                       |
| 3.5.1 Tworzenie nowego albumu zdjęć 28     |
| -                                          |
| 3.5.2 Zmiana nazwy albumu 29 -             |
| 3.5.3 Usuwanie albumu 30 -                 |
| <b>4</b>                                   |
| 4. Tworzenie i zarządzanie pokazami        |
| slajdów 31 -                               |
|                                            |

| 4.1.1 Tworzenie nowego pokazu slajdów<br>31 -  |
|------------------------------------------------|
| 4.1.2 Wyświetlanie wszystkich albumów lub      |
| wybranego pokazu siajdow 32 -                  |
| 4.1.3 Dodawanie albumu do pokazu slajdow       |
|                                                |
| 4.1.4 Usuwanie albumu z pokazu slajdow<br>35 - |
| 4.1.5 Zmiana nazwy pokazu slajdów 36 -         |
| 4.1.6 Usuwanie pokazu slajdów 38 -             |
| 4.2 Kolejność zdjęć w pokazie slajdów-40 -     |
| 4.3 Efekty przejścia 41 -                      |
| 4.4 Czas wyświetlania zdjęć 42 -               |
| 4.5 Kolaż 44 -                                 |
| <b>4.6</b> Kolor tła 45 -                      |
| 4.7 Wyświetlanie zegara 46 -                   |
| —5—́                                           |
| 5. Konfiguracja 47 -                           |
| 5.1 Jasność 47 -                               |
| 5.2 Jezyk 48 -                                 |
| 5.3 Karta pamięci 49 -                         |
| 5.4 Funkcja przypomnienia 50 -                 |
| 5.4.1 Tworzenie nowego przypomnienia           |
| 50 -                                           |
| 5.4.2 Drzemka funkcji przypomnienia - 54 -     |
| <b>5.5</b> Czas, data i zegar 55 -             |
| 5.6 Automatyczne włączanie i wyłączanie        |
| 56 -                                           |
| 5.7 Automatyczna regulacja nachylenia- 59 -    |
| 5.8 Włączanie i wyłączanie sygnału             |
| dźwiękowego 60 -                               |
| 5.9 Informacje o stanie 61 -                   |
| —6— ·                                          |
| 6. Uzyskiwanie pomocy 62 -                     |
| 6.1 Sprawdzanie stanu wyświetlacza 62 -        |
| 6.2 Dbanie o ramkę do zdieć PhotoFrame™        |
| - 63 -                                         |
| 6.3 Czesto zadawane pytania 64 -               |
| <b>—7—</b>                                     |
| 7.1 Dane techniczne 66 -                       |

#### Wprowadzenie

Cyfrową ramkę do zdjęć PhotoFrame<sup>™</sup> firmy Philips można ustawić pionowo lub poziomo, tak aby pasowała do zdjęć na wyświetlaczu. Wewnętrzny akumulator umożliwia podawanie ramki oglądającym i wyświetlanie zdjęć bez konieczności użycia przewodu zasilającego. Po podłączeniu ramki do gniazdka elektrycznego można ją ustawić w dowolnym miejscu w pokoju i włączyć stałe wyświetlanie zdjęć.

## I. Czynności wstępne

## I.I Lista zawartości opakowania

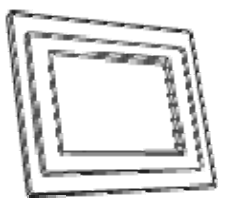

Cyfrowa ramka do zdjęć PhotoFrame™

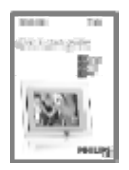

Skrócona instrukcja obsługi

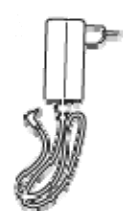

Zasilacz sieciowy

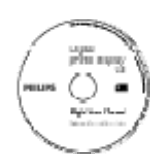

Instrukcja obsługi i płyta CD z automatycznie uruchamianym oprogramowaniem

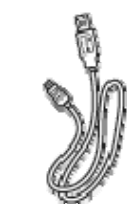

Przewód USB do połączenia z komputerem (wtyk męski typu B)

Inne potrzebne urządzenia

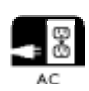

Gniazdko elektryczne

Zdjęcia cyfrowe na karcie pamięci lub w komputerze

#### I.2 Konfiguracja wstępna

#### Opróżnij opakowanie

#### I.2.1 Podłączanie do źródła zasilania

Podłącz ramkę do zdjęć PhotoFrame™ do gniazdka elektrycznego za pomocą dołączonego do zestawu przewodu zasilającego.

Rozpocznie się ładowanie wewnętrznego akumulatora, a jego wskaźnik zmieni kolor na niebieski i zacznie migać. Potrwa to około 3 godzin.

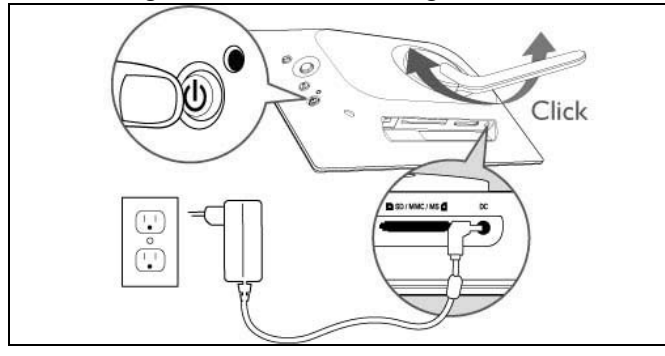

**Uwaga:** Aby ramka była ustawiona bezpiecznie i stabilnie, firma Philips zaleca ustawienie podstawy w jednej z ustalonych, zatrzaskiwanych pozycji. Inne ustawienia ramki mogą prowadzić do jej przewrócenia, za co całą odpowiedzialność ponosi użytkownik.

## I.2.2 Rozmieszczenie przycisków sterujących

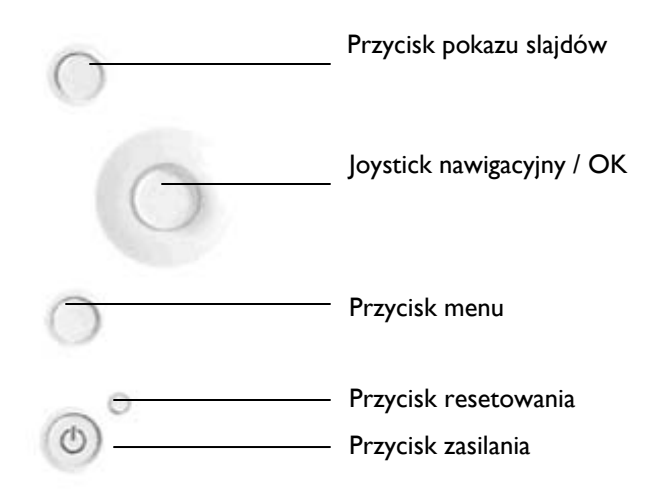

• Ramkę do zdjęć PhotoFrame™ obsługuje się za pomocą przycisków sterujących znajdujących się z tyłu urządzenia.

• Przyciski sterujące i instrukcje są wyświetlane w dolnej części ekranu menu.

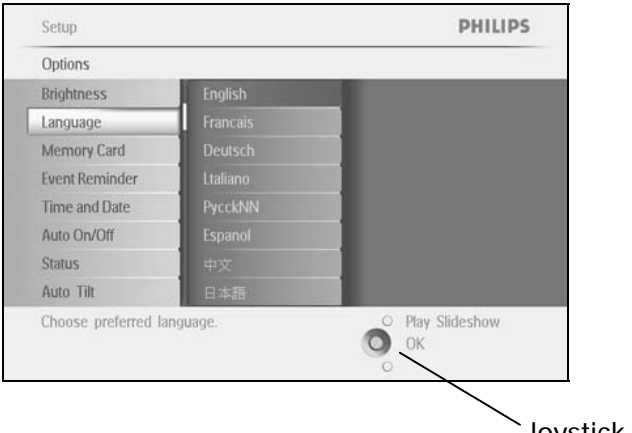

Joystick nawigacyjny

## I.2.3 Włączanie ramki do zdjęć PhotoFrame™

Naciśnij przycisk zasilania.

Wskaźnik zasilania zaświeci się na niebiesko i rozpocznie się pokaz slajdów.

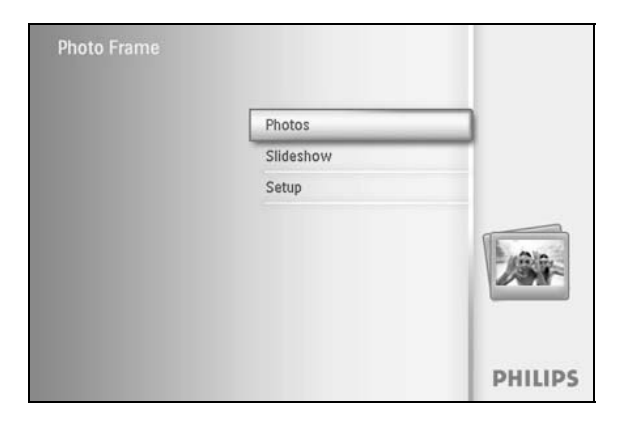

## 1.2.4 Wybór preferowanego języka (Język domyślny – angielski)

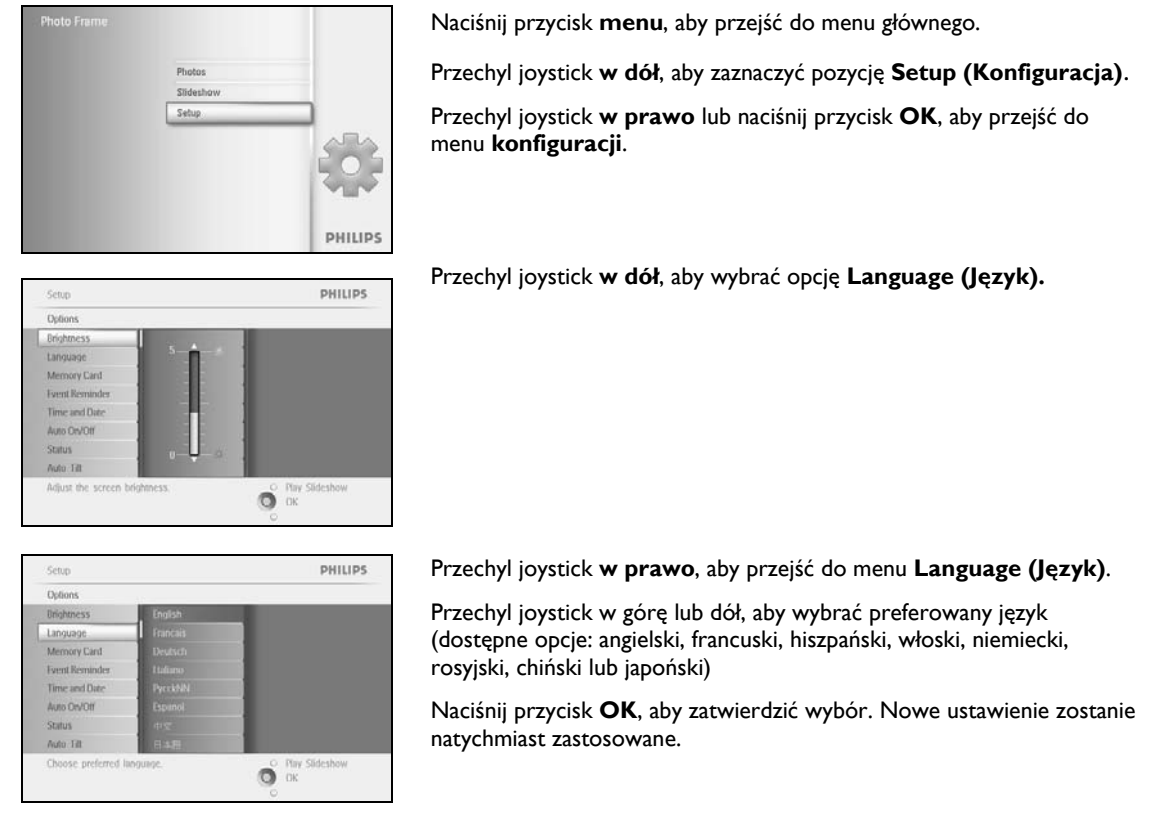

#### 1.2.5 Ustawianie czasu, daty i zegara

Ta funkcja służy do ustawiania czasu i daty w ramce do zdjęć PhotoFrame™.

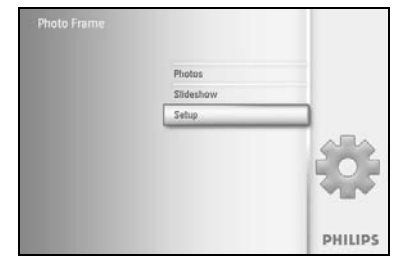

Naciśnij przycisk **menu**, aby przejść do menu głównego.

Przechyl joystick w dół, aby zaznaczyć pozycję Setup (Konfiguracja).

Przechyl joystick **w prawo** lub naciśnij przycisk **OK**, aby przejść do menu konfiguracji.

Scho PHILIPS
Options
Dirighness
Dirighness
Dirighness
Dirighness
Dirighness
Dirighness
Dirighness
Dirighness
Dirighness
Dirighness
Dirighness
Dirighness
Dirighness
Dirighness
Dirighness
Dirighness
Dirighness
Dirighness
Dirighness
Dirighness
Dirighness
Dirighness
Dirighness
Dirighness
Dirighness
Dirighness
Dirighness
Dirighness
Dirighness
Dirighness
Dirighness
Dirighness
Dirighness
Dirighness
Dirighness
Dirighness
Dirighness
Dirighness
Dirighness
Dirighness
Dirighness
Dirighness
Dirighness
Dirighness
Dirighness
Dirighness
Dirighness
Dirighness
Dirighness
Dirighness
Dirighness
Dirighness
Dirighness
Dirighness
Dirighness
Dirighness
Dirighness
Dirighness
Dirighness
Dirighness
Dirighness
Dirighness
Dirighness
Dirighness
Dirighness
Dirighness
Dirighness
Dirighness
Dirighness
Dirighness
Dirighness
Dirighness
Dirighness
Dirighness
Dirighness
Dirighness
Dirighness
Dirighness
Dirighness
Dirighness
Dirighness
Dirighness
Dirighness
Dirighness
Dirighness
Dirighness
Dirighness
Dirighness
Dirighness
Dirighness
Dirighness
Dirighness
Dirighness
Dirighness
Dirighness
Dirighness
Dirighness
Dirighness
Dirighness
Dirighness
Dirighness
Dirighness
Dirighness
Dirighness
Dirighness
Dirighness
Dirighness
Dirighness
Dirighness
Dirighness
Dirighness
Dirighness
Dirighness
Dirighness
Dirighness
Dirighness
Dirighness
Dirighness
Dirighness
Dirighness
Dirighness
Dirighness
Dirighness
Dirighness
Dirighness
Dirighness
Dirighness
Dirighness
Dirighness
Dirighness
Dirighness
Dirighness
Dirighness
Dirighness
Dirighness
Dirighness
Dirighness
Dirighness
Dirighness
Dirighness
Dirighness
Dirighness
Dirighness
Dirighness
Dirighness
Dirighness
Dirighness
Dirighness
Dirighness
Dirighness
Dirighness
Dirighness
Dirighness
Dirighness
Dirighness
Dirighness
Dirighness
Dirighness
Dirighness
Dirighness
Dirighness
Dirighness
Dirighness
Dirighness
Dirighness
Dirighness
Dirighness
Dirighness
Dirighness
Dirighness
Dirighness
Dirighness
Dirighness
Dirighness
Dirighness
Dirighness
Dirighness
Dirighness
Dirighness
Dirighness
Dirighness
Dirighness
Dirighness
Dirighness
D

Time and Dat

Przechyl joystick w dół, aby wybrać opcję Clock (Zegar).

Przechyl joystick **w prawo**, aby wybrać opcję Time settings (Ustawienia czasu).

#### Czas:

PHILIPS

O OK

Przechyl joystick w górę lub w dół, aby ustawić czas.

Przechyl joystick **w lewo** lub **w prawo**, aby poruszać się między polami godzin i minut oraz opcji AM/PM (przed południem / po południu).

Naciśnij przycisk **OK**, aby zatwierdzić wybór.

#### Data:

Przechyl joystick w górę lub w dół, aby ustawić datę.

Przechyl joystick **w lewo** lub **w prawo**, aby poruszać się pomiędzy polami dni, miesięcy i lat.

Naciśnij przycisk **OK**, aby zatwierdzić wybór.

#### Wyświetlanie zegara:

Aby używać ramki do zdjęć PhotoFrame™ jako zegara:

Przechyl joystick **w górę** lub **w dół**, aby wybrać opcję Show clock (Wyświetlanie zegara).

Przechyl joystick w prawo a następnie **w górę** lub **w dół**, aby wybrać opcję No Clock (Bez zegara), Full Screen (Pełny ekran), In Slideshow (W pokazie slajdów) lub dwie ostatnie razem.

Naciśnij przycisk **OK**, aby zatwierdzić wybór.

Naciśnij opcję Play Slideshow (Włącz pokaz slajdów), aby wyjść z tego menu i wyświetlić pokaz slajdów.

UWAGA: Czas i datę należy ustawić przed ustawieniem funkcji przypomnienia i automatycznego włączania/wyłączania.
 Uwaga 2: Wyświetlanie zegara
 Zegar może być wyświetlany nad zdjęciami w pokazie slajdów i w trybie przeglądania.

I.2.6 Wyświetlanie zdjęć z karty pamięci

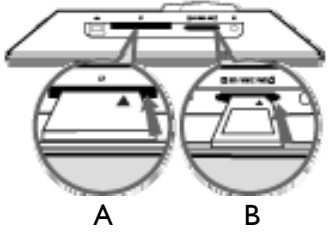

A. Karta CompactFlash (CF) B. Karta SD / MMC / MS / xD

#### Wkładanie karty pamięci:

- Włóż kartę pamięci do gniazda w ramce.
- W przypadku karty CompactFlash wsuń ją dokładnie do większego otworu gniazda wierzchnią stroną skierowaną w dół.
- W przypadku karty xD, SD, MMC lub Memory Stick wsuwaj ją do mniejszego otworu gniazda wierzchnią stroną skierowaną w górę, aż zablokuje się w gnieździe. Po kliku sekundach zostaną wyświetlone zdjęcia z karty pamięci i rozpocznie się pokaz slajdów.

NIE WOLNO wyjmować karty pamięci zaraz po włożeniu jej do ramki lub w trakcie obliczania liczby zdjęć. Należy poczekać, aż obraz na ekranie będzie stabilny.

#### Wyjmowanie karty pamięci:

- Aby wyjąć kartę CompactFlash, powoli ją wyciągnij.
- Aby wyjąć kartę xD, xD, SD, MMC lub Memory Stick, dociśnij kartę w celu jej odblokowania, a następnie ją wyciągnij.

WAŻNA INFORMACJA: Ramka do zdjęć PhotoFrame™ firmy Philips nie obsługuje kart Memory Stick Duo, PRO Duo i RS-MMC nawet po podłączeniu przejściówki.

**Uwaga:** Aby skopiować zdjęcia z karty pamięci do ramki do zdjęć PhotoFrame ™, należy przeczytać część dotyczącej kopiowaniu zdjęć.

- Wskazówki: Można na stałe pozostawić kartę pamięci w ramce do zdjęć PhotoFrame™, aby zwiększyć jej wielkość pamięci. W przypadku karty pamięci można korzystać z takich samych funkcji, jak w przypadku użycia pamięci wewnętrznej.
  - Można używać dwóch gniazd kart pamięci jednocześnie: jedno z nich może być przeznaczone na rozszerzenie pamięci, a drugie do odczytywania i kopiowania zdjęć z karty pamięci aparatu.

**Uwaga:** Aby móc usuwać zdjęcia z karty pamięci, korzystanie z tej funkcja musi być dozwolone na danej karcie pamięci.

Aby dowiedzieć się, jak to zrobić, przeczytaj część "Ustawienia – Karta pamięci".

## I.2.7 Kopiowanie zdjęć z komputera

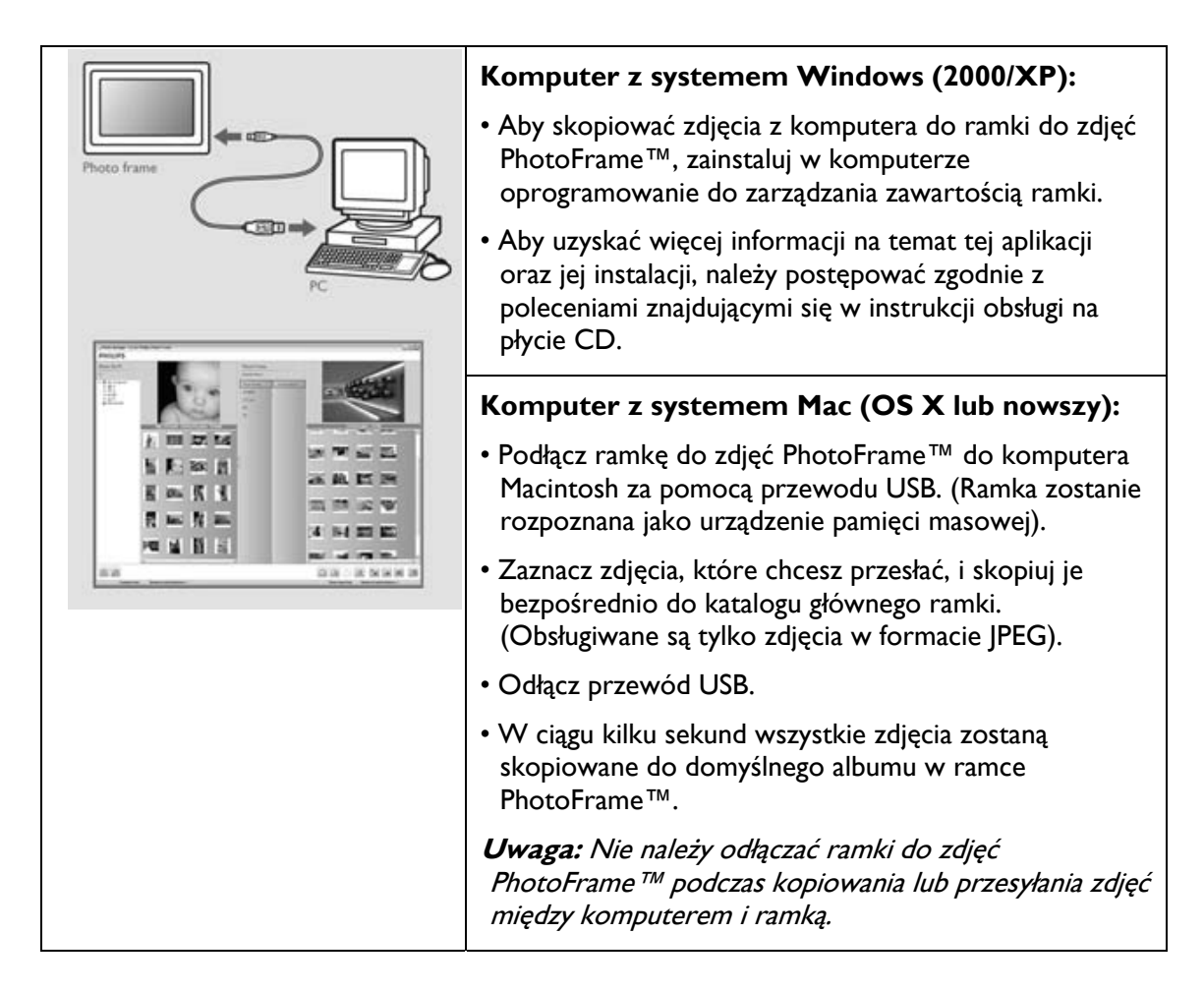

## 2. Oglądanie zdjęć

#### 2.1 Tryb przeglądania

- Aby włączyć tryb przeglądania, we włączonym trybie pokazu slajdów kliknij jeden raz przycisk pokazu slajdów.
- Aby poruszać się między zdjęciami, przechyl joystick w lewo lub w prawo.
- Aby ponownie wyświetlić pokaz slajdów, naciśnij przycisk **pokazu slajdów**.

#### 2.2 Tryb pokazu slajdów

Tryb pokazu slajdów jest uruchamiany w momencie włączenia ramki do zdjęć PhotoFrame™. **Przechyl joystick w lewo** lub **w prawo**, aby szybko poruszać się między zdjęciami.

**Uwaga I:** Można zmienić czas wyświetlania zdjęć w pokazie slajdów. Aby dowiedzieć się, jak to zrobić, przeczytaj część "Czas wyświetlania zdjęć".

**Uwaga 2:** Aby uzyskać informacje na temat tworzenia i zarządzania pokazami slajdów, przeczytaj część "Tworzenie i zarządzanie pokazami slajdów".

**Uwaga 3:** Zdjęcia można edytować w prosty sposób w trybie pokazu slajdów, naciskając przycisk **OK**. Aby przejść bezpośrednio do trybu miniatur, przeczytaj część dotyczącą menu zdjęć.

## 3. Zarządzanie zdjęciami i albumami

#### 3.1 Widok miniatur i nawigacja

Większą liczbę zdjęć można szybko wyświetlić w formie miniatur.

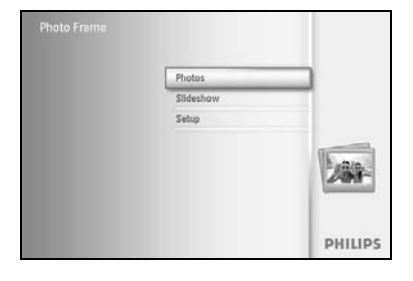

Naciśnij przycisk **menu**, aby przejść do menu głównego. Przechyl joystick **w prawo** lub naciśnij przycisk **OK**, aby przejść do menu **Photo (Zdjęcia)**.

Photos PHILIPS
Source
Photo Frame New Album
SUR And
Defut album
Gi Can
Memory slick
NO Tand
Choose, the Photo source.
Choose, the Photo source.

Przechyl joystick **w dół**, aby wybrać źródło zdjęć, które chcesz przeglądać.

Przechyl joystick **w prawo**, aby otworzyć żądany album.

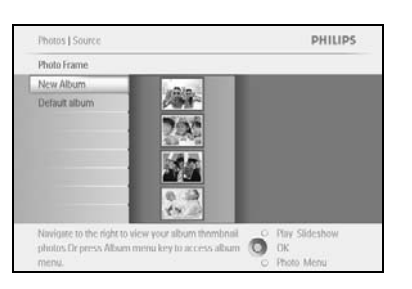

Przechyl joystick w prawo, aby wyświetlić zdjęcia z wybranego albumu.

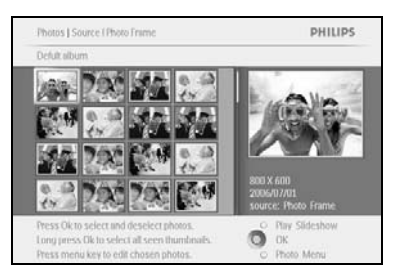

Przechyl joystick **w lewo** lub **w prawo**, aby poruszać się między zdjęciami.

**Uwaga:** Przechylenie joysticka w lewo przy wyświetlonym pierwszym zdjęciu powoduje powrót do poprzedniego menu.

Przechyl joystick w górę lub w dół, aby przejść do następnych 16 zdjęć.

Naciśnij opcję Play Slideshow (Włącz pokaz slajdów), aby wyjść z tego menu i wyświetlić pokaz slajdów.

Lub przechyl joystick w lewo, aby cofnąć się do poprzednich menu.

### 3.2 Szybki dostęp do miniatur

Można uzyskać dostęp do miniatur bezpośrednio z pokazu slajdów, naciskając przycisk **OK**. Wyświetlona zostanie miniatura z minipodglądem oraz zdjęcie z pokazu slajdów, które było wyświetlane jako ostatnie, gdy został naciśnięty przycisk **OK**.

#### 3.3 Wybór zdjęć — jednego lub wielu

PHILIPS

O Play Slideshow

Stosując poniższą metodę, można wybrać jedno zdjęcie, kilka zdjęć lub wszystkie 16 zdjęć.

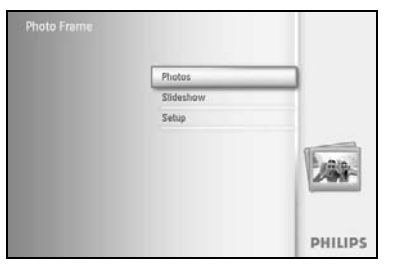

Naciśnij przycisk **menu**, aby przejść do menu głównego.

Przechyl joystick **w prawo** lub naciśnij przycisk **OK**, aby przejść do menu **Photo (Zdjęcia)**.

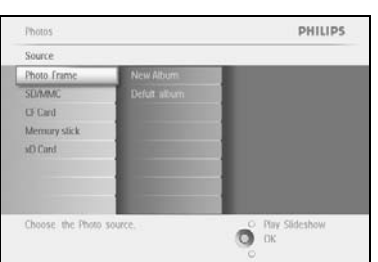

Photos | Source Photo Frame New Album

tos Or press Alba

Przechyl joystick **w dół**, aby wybrać nośnik do przeglądania. Przechyl joystick **w prawo**, aby otworzyć żądany album.

Przechyl joystick **w prawo**, aby wyświetlić zdjęcia z wybranego albumu.

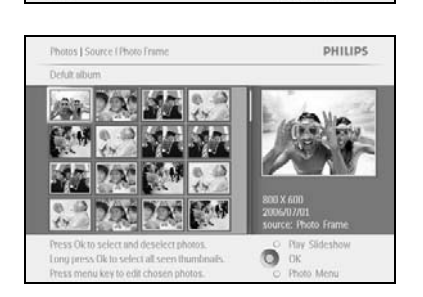

tu key to access album

Przechyl joystick **w lewo**, **w prawo**, **w górę** lub **w dół**, aby poruszać się między zdjęciami.

**Uwaga:** Przechylenie joysticka **w lewo** przy wyświetlonym pierwszym zdjęciu powoduje powrót do poprzedniego menu.

Naciśnij przycisk **OK**, aby zaznaczyć pojedyncze zdjęcie. (Kilka zdjęć wybiera się przez przejście do następnego zdjęcia i ponowne naciśnięcie przycisku **OK**). Aby zrezygnować z wyboru zdjęcia, ponownie naciśnij przycisk **OK** na zaznaczonym zdjęciu.

Naciśnij i przytrzymaj przycisk **OK** przez **3** sekundy, aby wybrać wszystkie widoczne miniatury.

Naciśnij przycisk **menu**, aby przejść do menu zdjęć.

Naciśnij opcję **Play Slideshow (Włącz pokaz slajdów)**, aby wyjść z tego menu i wyświetlić pokaz slajdów. Lub przechyl joystick **w lewo**, aby cofnąć się do poprzednich menu.

## 3.4 Menu zdjęć

Menu to umożliwia sterowanie wszystkimi funkcjami zarządzania zdjęciami. Można w nim kopiować, usuwać i przenosić zdjęcia, jak również wybierać dla nich różne efekty i obramowania.

#### 3.4.1 Kopiowanie zdjęć

Zdjęcia zapisane na karcie pamięci lub w komputerze można kopiować do wewnętrznej pamięci ramki do zdjęć PhotoFrame™ lub na kartę pamięci włożoną do ramki. W ramce zostanie zapisana kopia oryginalnego zdjęcia o zmienionym rozmiarze. Kopia o zmienionym rozmiarze pozostanie w ramce, dopóki nie zostanie z niej usunięta.

**Uwaga:** Rozmiar wszystkich zdjęć skopiowanych i przetworzonych w ramce do zdjęć PhotoFrame ™ zostanie zmieniony, aby umożliwić optymalne wyświetlenie zdjęć oraz zaoszczędzić miejsce w pamięci.

Wewnętrzna pamięć ramki do zdjęć PhotoFrame™ może pomieścić 110–150 zdjęć o zmienionym rozmiarze. Więcej informacji na temat usuwania zdjęć zapisanych w ramce można znaleźć w części "Usuwanie zdjęć".

Zdjęcia można kopiować pojedynczo lub kilka na raz.

#### Kopiowanie zdjęć pojedynczo lub wielu na raz

Włóż kartę pamięci do ramki do zdjęć PhotoFrame™ i postępuj zgodnie z poniższymi instrukcjami.

| Photo Frame |          |         |
|-------------|----------|---------|
|             | Photos   | _       |
|             | Sideshow |         |
|             | Setup    |         |
|             |          | 269     |
|             |          | PHILIPS |

Naciśnij przycisk **menu**, aby przejść do menu głównego.

Wybierz ikonę zdjęcia i przechyl joystick **w prawo** lub naciśnij przycisk **OK**, aby przejść do menu **Photo (Zdjęcia)**.

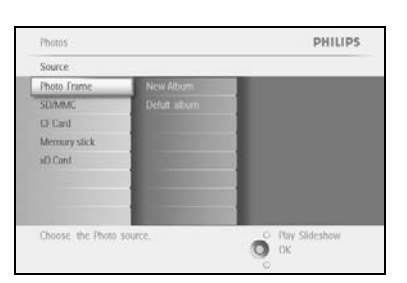

Przechyl joystick **w dół**, aby wybrać nośnik do przeglądania. Przechyl joystick **w prawo**, aby otworzyć żądany album.

#### Przechyl joystick **w prawo**, aby wyświetlić zdjęcia z wybranego albumu.

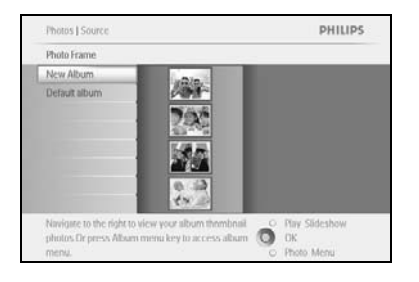

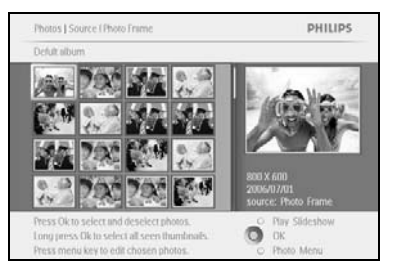

Przechyl joystick **w lewo** lub **w prawo**, aby poruszać się między zdjęciami.

**Uwaga:** Przechylenie joysticka **w lewo** przy wyświetlonym pierwszym zdjęciu powoduje powrót do poprzedniego menu.

Przechyl joystick w górę lub w dół, aby przejść do następnych 16 zdjęć.

Naciśnij przycisk OK, aby zaznaczyć pojedyncze zdjęcie.

Naciśnij i przytrzymaj przycisk **OK** przez **3** sekundy, aby wybrać wszystkie widoczne miniatury.

Po zaznaczeniu wszystkich żądanych zdjęć naciśnij przycisk menu.

Przechyl joystick **w prawo**, aby przejść do **źródła**, do którego chcesz skopiować zdjęcia.

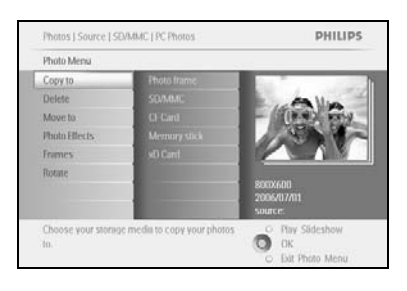

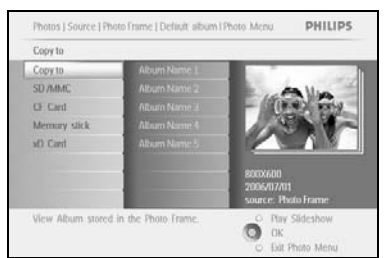

e i Debuit album (Photo Mei

0

PHILIPS

Przechyl joystick **w dół**, aby wybrać nośnik docelowy do kopiowania. Przechyl joystick **w prawo**, aby wybrać album docelowy do kopiowania. Naciśnij przycisk **OK**, aby rozpocząć kopiowanie.

Po zakończeniu kopiowania ekran kopiowania zniknie, a kopia zdjęcia o zmienionym rozmiarze zostanie zapisana w wybranym albumie.

W ten sposób można kopiować kolejne zdjęcia do momentu, gdy wszystkie wybrane zdjęcia zostaną skopiowane do wskazanego albumu.

Naciśnij opcję **Play Slideshow (Włącz pokaz slajdów)**, aby wyjść z tego menu i wyświetlić pokaz slajdów Lub przechyl joystick **w lewo**, aby cofnąć się do poprzednich menu.

**OSTRZEŻENIE:** Kartę pamięci można wyjąć dopiero po zniknięciu ekranu kopiowania, co oznacza zakończenie kopiowania.

**Uwaga:** Podczas odczytywania danych z karty pamięci, np. karty SD, w ramce do zdjęć PhotoFrame™ mogą być wyświetlane dwa foldery (folder komputera i folder aparatu).

**Folder komputera:** znajdują się w nim wszystkie zdjęcia skopiowane z komputera na kartę pamięci.

(Rozpoznawane są tylko zdjęcia w formacie JPEG).

**Folder aparatu:** znajdują się w nim wszystkie zdjęcia wykonane za pomocą aparatu fotograficznego.

Jeśli zostanie wyświetlony komunikat ostrzegawczy o braku miejsca na kolejne zdjęcia, może być konieczne usunięcie niektórych zapisanych zdjęć przed skopiowaniem następnych.

**UWAGA:** Obsługiwane są tylko zdjęcia w formacie JPEG. Podkatalogi nie są obsługiwane. Dopuszczalna liczba zdjęć w tym katalogu może być ograniczona ze względu na ograniczoną ilość pamięci wewnętrznej ramki do zdjęć PhotoFrame<sup>TM</sup>. Z tego powodu zalecamy zapisywanie zdjęć na karcie pamięci i kopiowanie ich do ramki z tej karty.

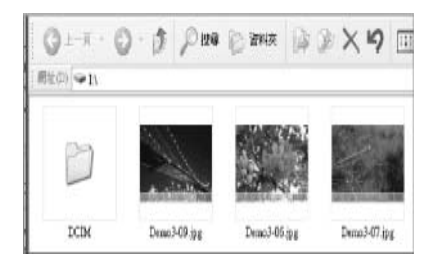

Odłącz przewód USB.

W przypadku komputera z systemem Windows 2000 należy pamiętać, aby przed odłączeniem bezpiecznie usunąć sprzęt.

W ciągu kilku sekund wszystkie zdjęcia z katalogu głównego zostaną automatycznie skopiowane do ramki do zdjęć PhotoFrame™, a katalog główny zostanie opróżniony.

#### Kopiowanie z ramki do zdjęć PhotoFrame™ do komputera

Skopiuj zdjęcia z ramki do zdjęć PhotoFrame™ do komputera w taki sam sposób, w jaki przesyła się zawartość aparatu cyfrowego do komputera. Wszystkie zdjęcia są zapisywane w podfolderach \DCIM\ w pamięci ramki.

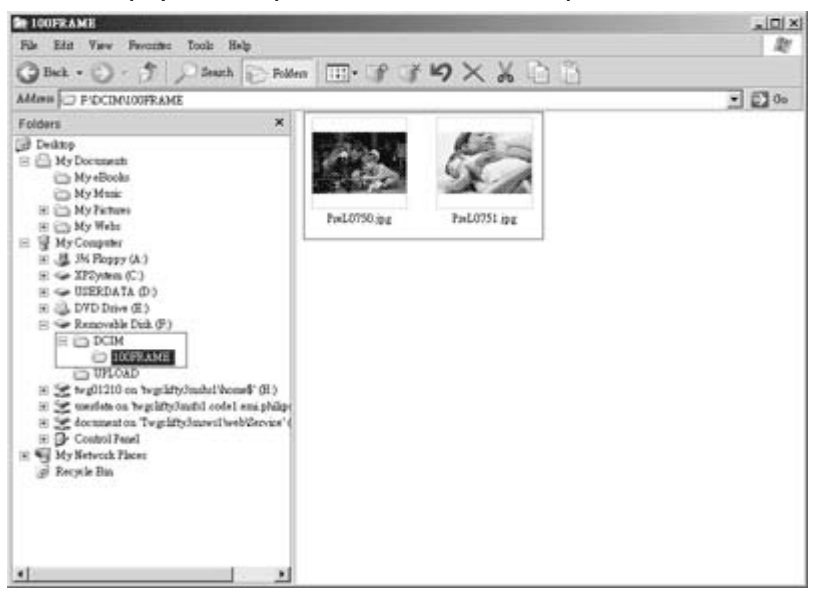

## 3.4.2 Usuwanie zdjęć

Jeśli konieczne jest zwolnienie miejsca w ramce do zdjęć PhotoFrame™ lub na karcie pamięci, należy usunąć odpowiednią liczbę zdjęć.

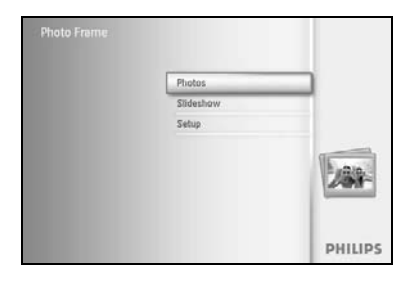

Naciśnij przycisk **menu**, aby przejść do menu głównego.

Przechyl joystick **w prawo** lub naciśnij przycisk **OK**, aby przejść do menu pokazu slajdów.

Photos PHILIPS PHILIPS
Source
Photo Frame New Alcom
Defact source
Choose the Photo source.
Provide Source
Provide Source
Provide Source
Provide Source
Provide Source
Provide Source
Provide Source
Provide Source
Provide Source
Provide Source
Provide Source
Provide Source
Provide Source
Provide Source
Provide Source
Provide Source
Provide Source
Provide Source
Provide Source
Provide Source
Provide Source
Provide Source
Provide Source
Provide Source
Provide Source
Provide Source
Provide Source
Provide Source
Provide Source
Provide Source
Provide Source
Provide Source
Provide Source
Provide Source
Provide Source
Provide Source
Provide Source
Provide Source
Provide Source
Provide Source
Provide Source
Provide Source
Provide Source
Provide Source
Provide Source
Provide Source
Provide Source
Provide Source
Provide Source
Provide Source
Provide Source
Provide Source
Provide Source
Provide Source
Provide Source
Provide Source
Provide Source
Provide Source
Provide Source
Provide Source
Provide Source
Provide Source
Provide Source
Provide Source
Provide Source
Provide Source
Provide Source
Provide Source
Provide Source
Provide Source
Provide Source
Provide Source
Provide Source
Provide Source
Provide Source
Provide Source
Provide Source
Provide Source
Provide Source
Provide Source
Provide Source
Provide Source
Provide Source
Provide Source
Provide Source
Provide Source
Provide Source
Provide Source
Provide Source
Provide Source
Provide Source
Provide Source
Provide Source
Provide Source
Provide Source
Provide Source
Provide Source
Provide Source
Provide Source
Provide Source
Provide Source
Provide Source
Provide Source
Provide Source
Provide Source
Provide Source
Provide Source
Provide Source
Provide Source
Provide Source
Provide Source
Provide Source
Provide Source
Provide Source
Provide Source
Provide Source
Provide Source
Provide Source
Provide Source
Provide Source
Provide Source
Provide Source
Provide Source
Provide Source
Provide Source
Provide Source
Provide Source
Provide Source
Provide Source
Provide Source
Provi

PHILIPS

Przechyl joystick **w dół**, aby wybrać źródło do przeglądania. Przechyl joystick **w prawo**, aby otworzyć żądany album.

Przechyl joystick **w prawo**, aby wyświetlić zdjęcia z wybranego albumu.

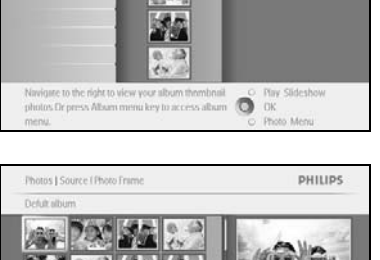

Photos | Sour

Photo Frame New Album Default albur

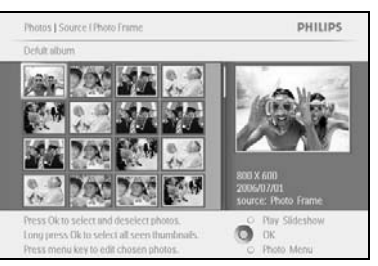

Użyj joysticka **nawigacyjnego** do poruszania się między zdjęciami.

Naciśnij przycisk **OK**, aby zaznaczyć pojedyncze zdjęcie.

Naciśnij i przytrzymaj przycisk **OK** przez **3** sekundy, aby wybrać wszystkie widoczne miniatury.

Po zaznaczeniu wszystkich żądanych zdjęć naciśnij przycisk menu.

Photos | Source | SOMAKC | PC Photos PHILIPS
Photo Menu
Copy to
Copy to
Delete
Move to
Photos Biferis
Frames
Rotate and Crop
Delete. Physical Biferis
Copy to
Copy to
Copy to
Copy to
Copy to
Copy to
Copy to
Copy to
Copy to
Copy to
Copy to
Copy to
Copy to
Copy to
Copy to
Copy to
Copy to
Copy to
Copy to
Copy to
Copy to
Copy to
Copy to
Copy to
Copy to
Copy to
Copy to
Copy to
Copy to
Copy to
Copy to
Copy to
Copy to
Copy to
Copy to
Copy to
Copy to
Copy to
Copy to
Copy to
Copy to
Copy to
Copy to
Copy to
Copy to
Copy to
Copy to
Copy to
Copy to
Copy to
Copy to
Copy to
Copy to
Copy to
Copy to
Copy to
Copy to
Copy to
Copy to
Copy to
Copy to
Copy to
Copy to
Copy to
Copy to
Copy to
Copy to
Copy to
Copy to
Copy to
Copy to
Copy to
Copy to
Copy to
Copy to
Copy to
Copy to
Copy to
Copy to
Copy to
Copy to
Copy to
Copy to
Copy to
Copy to
Copy to
Copy to
Copy to
Copy to
Copy to
Copy to
Copy to
Copy to
Copy to
Copy to
Copy to
Copy to
Copy to
Copy to
Copy to
Copy to
Copy to
Copy to
Copy to
Copy to
Copy to
Copy to
Copy to
Copy to
Copy to
Copy to
Copy to
Copy to
Copy to
Copy to
Copy to
Copy to
Copy to
Copy to
Copy to
Copy to
Copy to
Copy to
Copy to
Copy to
Copy to
Copy to
Copy to
Copy to
Copy to
Copy to
Copy to
Copy to
Copy to
Copy to
Copy to
Copy to
Copy to
Copy to
Copy to
Copy to
Copy to
Copy to
Copy to
Copy to
Copy to
Copy to
Copy to
Copy to
Copy to
Copy to
Copy to
Copy to
Copy to
Copy to
Copy to
Copy to
Copy to
Copy to
Copy to
Copy to
Copy to
Copy to
Copy to
Copy to
Copy to
Copy to
Copy to
Copy to
Copy to
Copy to
Copy to
Copy to
Copy to
Copy to
Copy to
Copy to
Copy to
Copy to
Copy to
Copy to
Copy to
Copy to
Copy to
Copy to
Copy to
Copy to
Copy to
Copy to
Copy to
Copy to
Copy to
Copy to
Copy to
Copy to
Copy to
Copy to
Copy to
Copy to
Copy to
Copy to
Copy to
Copy to
Copy to
Copy to
Copy to
Copy to
Copy to
Copy to
Copy to
Copy to
Copy to
Copy to
Copy to
Copy to
Copy to
Copy to
Copy to
Copy to
Copy to
Copy to
Copy to
Copy to
Copy to
Copy to
Copy to
Copy to
Copy to
Copy to
Copy to
Copy to
Copy to
Copy to
Copy to
Copy to
Copy to
Copy to

Przechyl joystick **w dół**, aby wybrać opcję **Yes (Tak)** i usunąć zdjęcia. Naciśnij przycisk **OK**, aby zatwierdzić usunięcie.

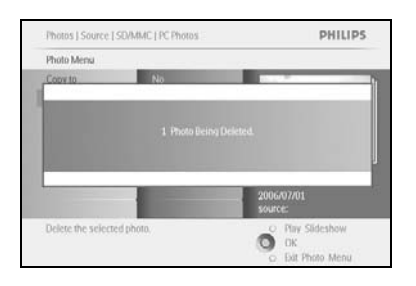

Po usunięciu zdjęcia ramka do zdjęć PhotoFrame™ wyświetli aktualny stan pamięci i powróci do albumu.

Naciśnij opcję **Play Slideshow (Włącz pokaz slajdów)**, aby wyjść z tego menu i wyświetlić pokaz slajdów. Lub przechyl joystick **w lewo**, aby cofnąć się do poprzednich menu.

**Uwaga:** Zdjęcia można usuwać pojedynczo lub kilka na raz.

**Uwaga:** Aby móc usuwać zdjęcia z karty pamięci, przejdź kolejno do **Setup Menu** (Menu konfiguracji) > Memory Card (Karta pamięci) > Album Creation (Tworzenie albumu) > Delete Function (Funkcja usuwania). Umożliwi to korzystanie z tych samych funkcji, co w przypadku pamięci wewnętrznej.

**Uwaga:** Aby móc usuwać zdjęcia z karty pamięci, korzystanie z tej funkcja musi być dozwolone na danej karcie pamięci. Aby dowiedzieć się, jak to zrobić, przeczytaj część "Ustawienia – Karta pamięci".

#### 3.4.3 Obracanie, powiększanie i pomniejszanie oraz kadrowanie

Ramka do zdjęć PhotoFrame™ pozwala zmieniać orientację zdjęć oraz ich obramowanie. **Uwaga:** Funkcja kadrowania działa wyłącznie w przypadku oryginalnych zdjęciach zapisanych na zewnętrznej karcie pamięci.

#### Obracanie

Photos | Sourc

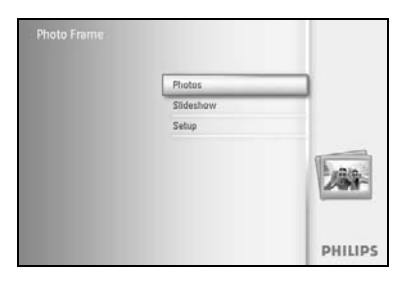

Naciśnij przycisk menu, aby przejść do menu głównego.

Przechyl joystick **w prawo** lub naciśnij przycisk **OK**, aby przejść do menu pokazu slajdów.

Photos PHILIPS
Source
Photo Trane
New Alturn
Cl Card
Memary stack
sd) Card
Choose: the Photo source.
Choose: the Photo source.
Dix

Przechyl joystick **w dół**, aby wybrać nośnik do przeglądania. Przechyl joystick **w prawo**, aby otworzyć żądany album.

Przechyl joystick w prawo, aby wyświetlić zdjęcia z wybranego albumu.

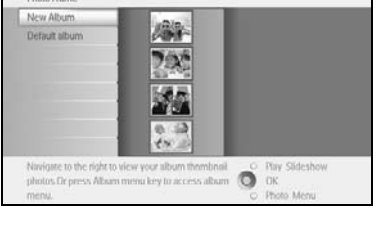

PHILIPS

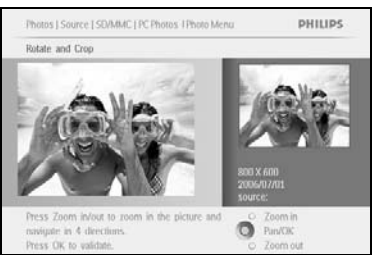

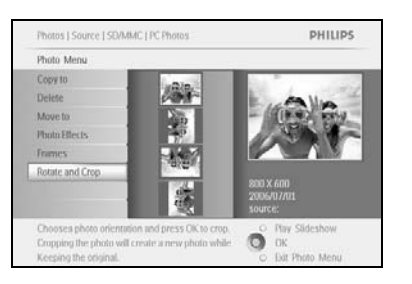

Użyj joysticka nawigacyjnego do wybrania zdjęć.

Naciśnij przycisk menu, aby przejść do menu zdjęć.

Przechyl joystick **w dół**, aby przejść do opcji **Rotate and Crop (Obracanie i kadrowanie)**.

Przechyl joystick **w prawo**, aby przejść do opcji **Orientation** (**Orientacja**).

Przechyl joystick **w dół**, aby wybrać kąt obrotu.

Naciśnij przycisk **OK**, aby zatwierdzić obrót.

Otwarte zostanie okno funkcji kadrowania.

**Uwaga:** Aby zrezygnować z kadrowania zdjęć, należy nacisnąć przycisk **pokazu slajdów**.

Naciśnij przycisk **Play Slideshow (Włącz pokaz slajdów)**, aby wrócić do menu głównego. Lub przechyl joystick **w lewo**, aby cofnąć się do poprzednich menu.

#### Powiększanie i pomniejszanie oraz kadrowanie

**Uwaga:** Aby zachować jakość zdjęć, zalecamy wykonanie powiększania, pomniejszania i kadrowania przed zapisaniem ich w albumie. Funkcja kadrowania działa wyłącznie w przypadku oryginalnych zdjęciach — nie tych przetworzonych za pomocą ramki do zdjęć PhotoFrame <sup>TM</sup>.

**Uwaga:** Rozmiar wszystkich zdjęć skopiowanych i przetworzonych w ramce do zdjęć PhotoFrame<sup>TM</sup> zostanie zmieniony, aby umożliwić optymalne wyświetlenie zdjęć oraz zaoszczędzić miejsce w pamięci.

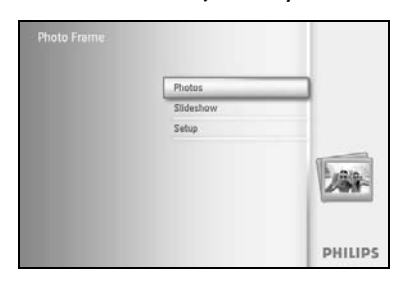

Naciśnij przycisk menu, aby przejść do menu głównego.

Przechyl joystick **w prawo** lub naciśnij przycisk **OK**, aby przejść do menu **Photo (Zdjęcia)**.

| Source       |             |  |
|--------------|-------------|--|
| Photo Frame  | New Album   |  |
| SEI/MMC      | Defut album |  |
| CF Card      |             |  |
| Memory stick |             |  |
| d) Card      |             |  |
|              |             |  |
|              |             |  |
|              |             |  |

Przechyl joystick **w dół**, aby wybrać nośnik do przeglądania. Przechyl joystick **w prawo**, aby otworzyć żądany album.

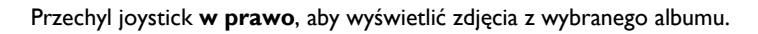

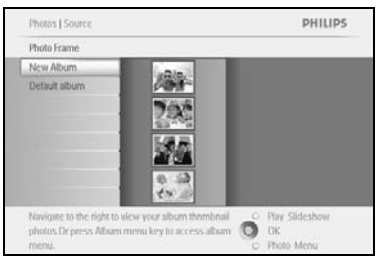

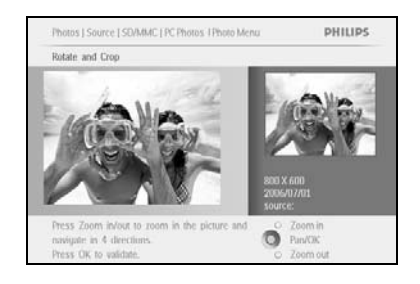

Użyj przycisku powiększania, aby zmniejszyć ramkę kadrującą.

Za pomocą joysticka nawigacyjnego wybierz pozycję ramki kadrującej na zdjęciu.

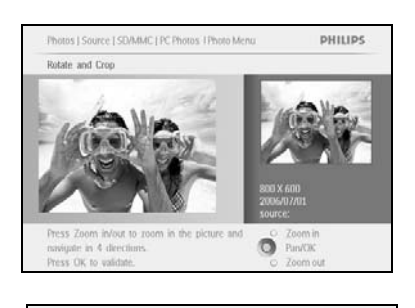

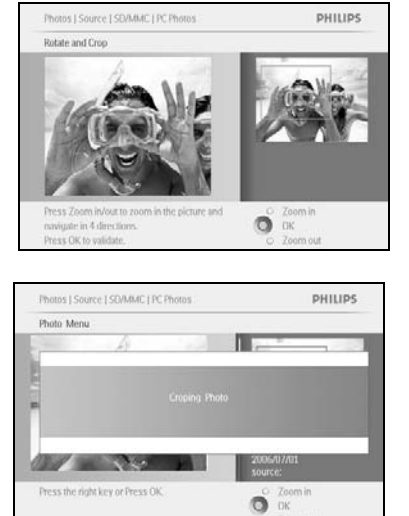

Naciśnij przycisk **OK**, aby zatwierdzić kadrowanie.

## 3.4.4 Przenoszenie zdjęć

Zdjęcia można przenosić tylko pomiędzy albumami utworzonymi w pamięci wewnętrznej ramki do zdjęć PhotoFrame™ lub na zewnętrznej karcie pamięci.

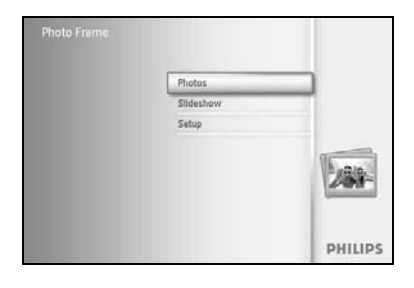

Naciśnij przycisk **menu**, aby przejść do menu głównego.

Przechyl joystick **w prawo** lub naciśnij przycisk **OK**, aby przejść do menu **Photo (Zdjęcia)**.

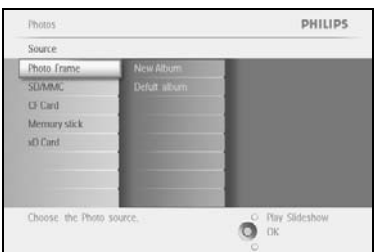

Przechyl joystick **w dół**, aby wybrać nośnik do przeglądania. Przechyl joystick **w prawo**, aby otworzyć żądany album.

Przechyl joystick **w prawo**, aby wyświetlić zdjęcia z wybranego albumu.

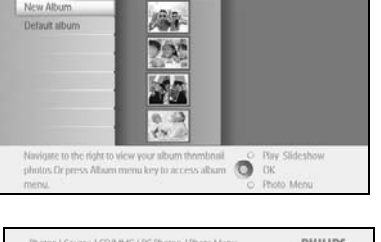

Photos | Sour

PHILIPS

Protos | Source | SOUMAC | PC Phones | Phones | Phones | Phones | Phones | Phones | Phones | Phones | Phones | Phones | Phones | Phones | Phones | Phones | Phones | Phones | Phones | Phones | Phones | Phones | Phones | Phones | Phones | Phones | Phones | Phones | Phones | Phones | Phones | Phones | Phones | Phones | Phones | Phones | Phones | Phones | Phones | Phones | Phones | Phones | Phones | Phones | Phones | Phones | Phones | Phones | Phones | Phones | Phones | Phones | Phones | Phones | Phones | Phones | Phones | Phones | Phones | Phones | Phones | Phones | Phones | Phones | Phones | Phones | Phones | Phones | Phones | Phones | Phones | Phones | Phones | Phones | Phones | Phones | Phones | Phones | Phones | Phones | Phones | Phones | Phones | Phones | Phones | Phones | Phones | Phones | Phones | Phones | Phones | Phones | Phones | Phones | Phones | Phones | Phones | Phones | Phones | Phones | Phones | Phones | Phones | Phones | Phones | Phones | Phones | Phones | Phones | Phones | Phones | Phones | Phones | Phones | Phones | Phones | Phones | Phones | Phones | Phones | Phones | Phones | Phones | Phones | Phones | Phones | Phones | Phones | Phones | Phones | Phones | Phones | Phones | Phones | Phones | Phones | Phones | Phones | Phones | Phones | Phones | Phones | Phones | Phones | Phones | Phones | Phones | Phones | Phones | Phones | Phones | Phones | Phones | Phones | Phones | Phones | Phones | Phones | Phones | Phones | Phones | Phones | Phones | Phones | Phones | Phones | Phones | Phones | Phones | Phones | Phones | Phones | Phones | Phones | Phones | Phones | Phones | Phones | Phones | Phones | Phones | Phones | Phones | Phones | Phones | Phones | Phones | Phones | Phones | Phones | Phones | Phones | Phones | Phones | Phones | Phones | Phones | Phones | Phones | Phones | Phones | Phones | Phones | Phones | Phones | Phones | Phones | Phones | Phones | Phones | Phones | Phones | Phones | Phones | Phones | Phones | Phones | Phones | Phones | Phones | Phones | Phones | Phones | Phones | Phones | Phones |

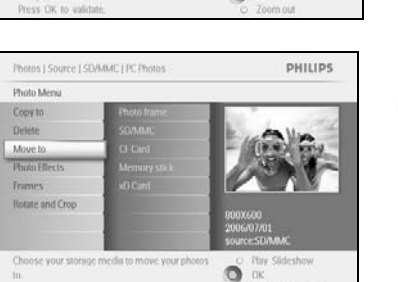

Użyj joysticka **nawigacyjnego** do poruszania się między zdjęciami.

Naciśnij przycisk **OK**, aby zaznaczyć pojedyncze zdjęcie.

Trzymaj wciśnięty przycisk **OK** przez **3** sekundy, aby wybrać wszystkie widoczne miniatury.

Po zaznaczeniu wszystkich żądanych zdjęć naciśnij przycisk menu.

Naciśnij przycisk menu, aby przejść do Photo Menu (Menu zdjęć).

Przechyl joystick **w dół**, aby wybrać opcję *Move to Album* (*Przenieś do albumu*).

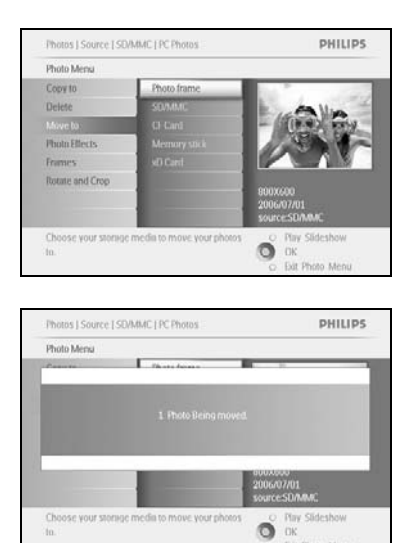

Przechyl joystick **w dół**, aby wybrać źródło docelowe, a następnie album i naciśnij przycisk **OK**, aby przenieść zdjęcia.

## 3.4.5 Efekty fotograficzne

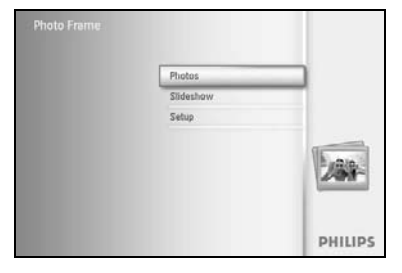

Naciśnij przycisk menu, aby przejść do menu głównego. Przechyl joystick w prawo lub naciśnij przycisk OK, aby przejść do menu Photo (Zdjęcia).

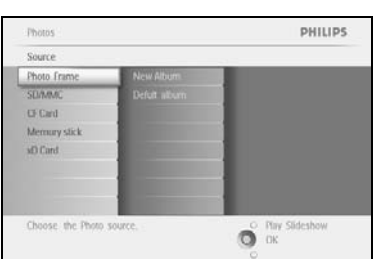

Przechyl joystick w dół, aby wybrać nośnik do przeglądania. Przechyl joystick **w prawo**, aby otworzyć żądany album.

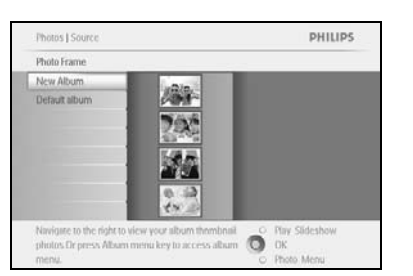

Przechyl joystick **w prawo**, aby wyświetlić zdjęcia z wybranego albumu.

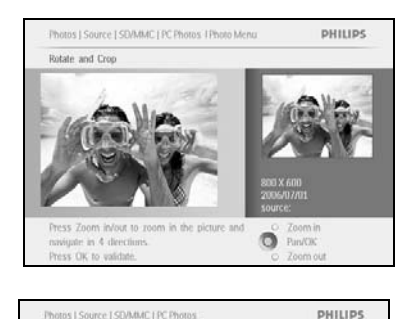

о Рим ОК Баt Photo Menu

Photos I Source I SD/MMC LPC Photos

Photo Me

Copy to

Move!

Added e No Eller

Wybierz zdjęcie, które chcesz zmodyfikować.

Naciśnij przycisk menu, aby przejść do Photo Menu (Menu zdjęć).

Przechyl joystick w dół, aby wybrać opcję Photo Effects (Efekty fotograficzne). (Dostępne opcje: No Effect (Bez efektu), Black and White (Czarno-biały) lub Sepia (Sepia)).

Naciśnij przycisk **OK**, aby zastosować efekt.

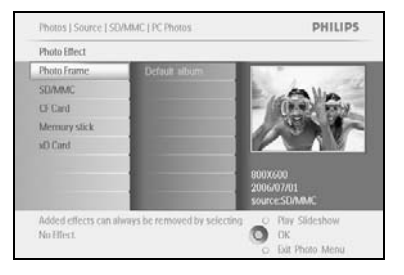

Naciśnij opcję **Play Slideshow (Włącz pokaz slajdów)**, aby wyjść z tego menu i wyświetlić pokaz slajdów.

Uwaga: Efekty można usunąć, wybierając opcję "Bez efektu".

## 3.4.6 Obramowania

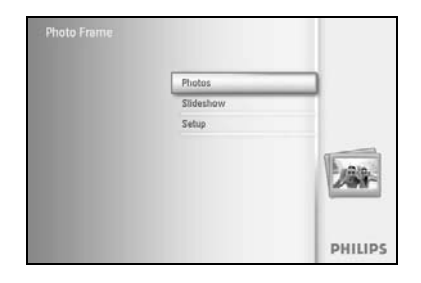

Photos Source

Photo fi SD/MM

Choose the Photo sour

Photo Me Copy to

Choose your to.

PHILIPS

O Pay Sideshow

Naciśnij przycisk **menu**, aby przejść do menu głównego.

Przechyl joystick **w prawo** lub naciśnij przycisk **OK**, aby przejść do menu **Photo (Zdjęcia)**.

Przechyl joystick **w dół**, aby wybrać nośnik do przeglądania. Przechyl joystick **w prawo**, aby otworzyć żądany album.

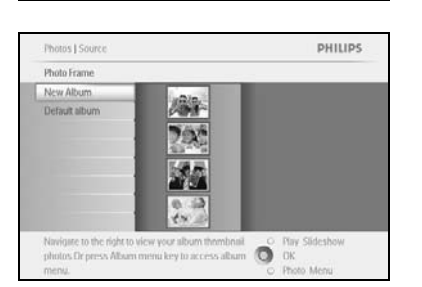

Przechyl joystick **w prawo**, aby wyświetlić zdjęcia z wybranego albumu.

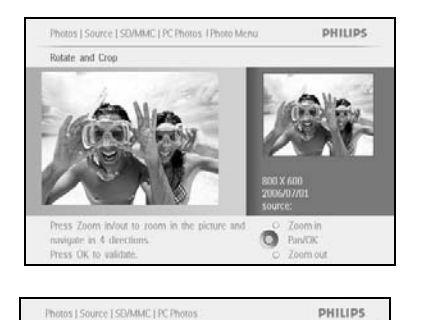

Ő

Naciśnij przycisk **OK**, aby wybrać zdjęcie, do którego chcesz dodać obramowanie.

Przechyl joystick w dół, aby wybrać żądane obramowanie.

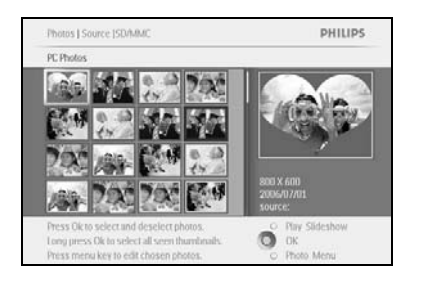

Naciśnij przycisk **OK**, aby zastosować wybrane obramowanie.

Naciśnij opcję **Play Slideshow (Włącz pokaz slajdów)**, aby wyjść z tego menu i wyświetlić pokaz slajdów.

Uwaga: Obramowania można usunąć, wybierając opcję "Bez obramowania".

#### 3.5 Menu albumu

#### 3.5.1 Tworzenie nowego albumu zdjęć

Funkcja tworzenia albumów zdjęć oraz wybierania albumów do wyświetlania w pokazach slajdów dostępna w ramce PhotoFrame™ i na karcie pamięci pozwala utrzymać porządek w zdjęciach.

Można utworzyć maksymalnie 500 albumów.

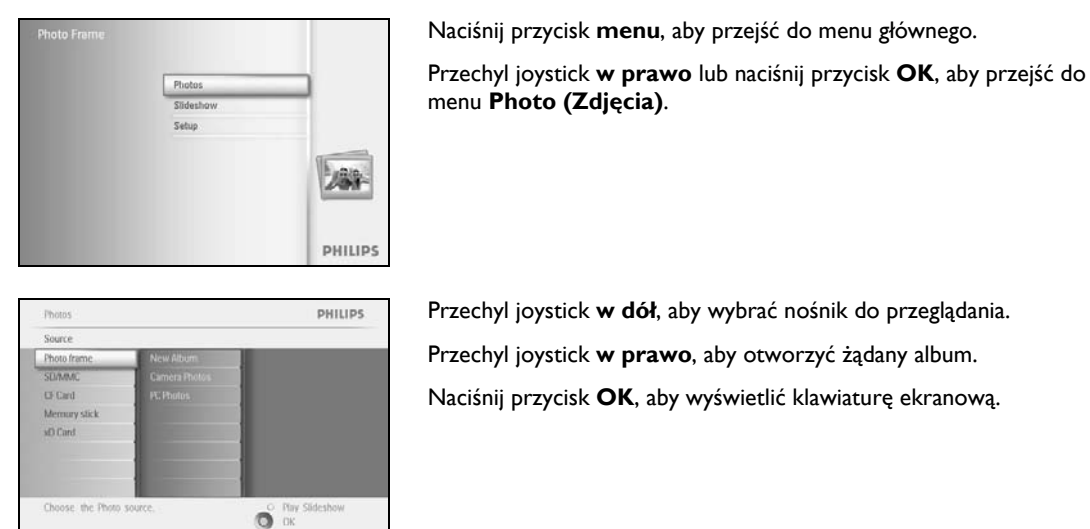

|    |    | Hirt | hđảy, | 2006  |    |    |    |      |    |         |
|----|----|------|-------|-------|----|----|----|------|----|---------|
| 1  | 2  | 3    | 4     | 5     | 6  | 7. | 8  | 9    |    |         |
| A  | 8  | C    | D.    | E.    | ,E | G  | 11 | 1    | 1  |         |
| 15 | K. | L    | м     | 71    | 0  | P  | 0  | B    |    | Later . |
| 5  | T  | U    | V     | w     | X  | Y. | Z  | 10   |    | Liner   |
|    |    |      | 5     | NILI? |    |    |    | - 11 | be | Cancel  |

Za pomocą joysticka **nawigacyjnego** i przycisku **OK** wpisz nazwę albumu do utworzenia. Jego nazwa może składać się z maksymalnie 24 znaków.

Zaznacz klawisz **ENTER** i naciśnij przycisk **OK**, aby zatwierdzić nazwę i powrócić do menu urządzenia.

## 3.5.2 Zmiana nazwy albumu

Zmiany nazw albumów można dokonać w dowolnym momencie, postępując zgodnie z poniższymi instrukcjami.

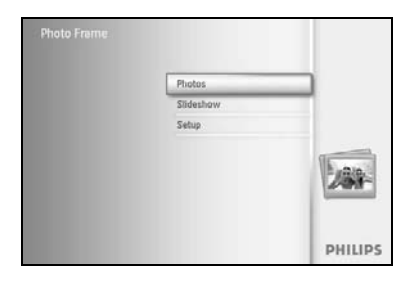

Naciśnij przycisk menu, aby przejść do menu głównego.

Przechyl joystick w prawo lub naciśnij przycisk OK, aby przejść do menu Photo (Zdjęcia).

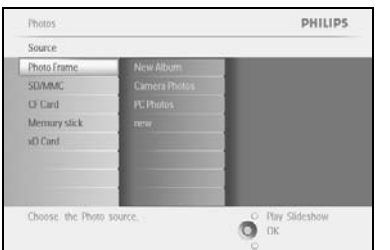

PHILIPS

Photos J Sour

Photo frame Default folder Family

Przechyl joystick w dół, aby wybrać nośnik do przeglądania. Przechyl joystick w prawo, aby otworzyć żądany album.

Naciśnij przycisk menu, aby przejść do menu albumu.

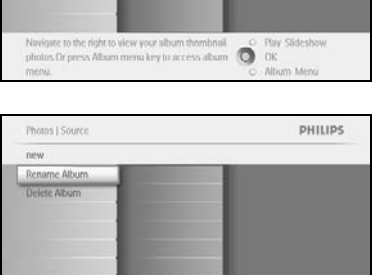

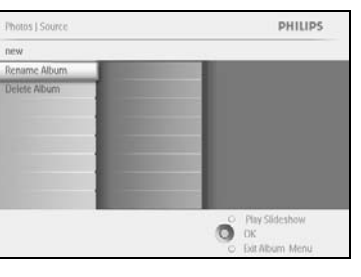

Przechyl joystick w prawo, aby utworzyć nowy album i otworzyć klawiaturę ekranową.

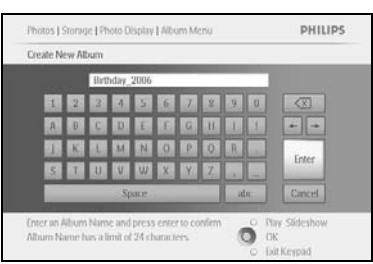

Za pomocą joysticka nawigacyjnego i przycisku OK wpisz nazwę albumu do utworzenia. Jego nazwa może składać się z maksymalnie 24 znaków.

Zaznacz klawisz ENTER i naciśnij przycisk OK, aby zatwierdzić nazwę i powrócić do menu urządzenia.

## 3.5.3 Usuwanie albumu

#### Aby usunąć cały album:

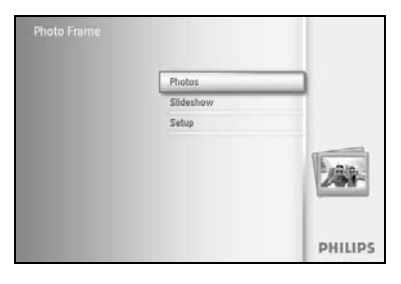

Naciśnij przycisk **menu**, aby przejść do menu głównego.

Przechyl joystick **w prawo** lub naciśnij przycisk **OK**, aby przejść do menu Photo (Zdjęcia).

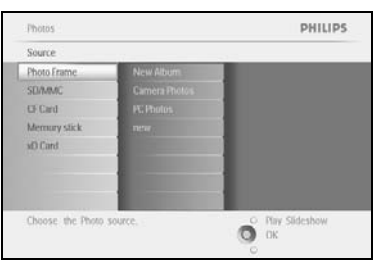

Przechyl joystick **w dół**, aby wybrać źródło do przeglądania. Przechyl joystick **w prawo**, aby otworzyć żądany album.

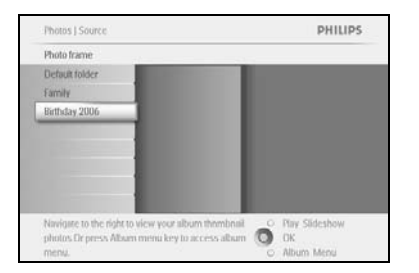

Naciśnij przycisk menu, aby przejść do menu albumu.

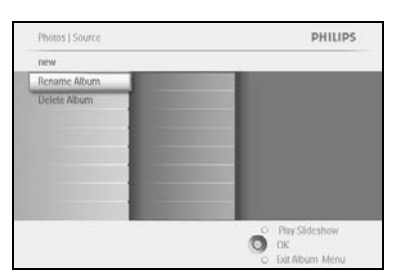

Przechyl joystick **w dół**, aby wybrać polecenie Delete album (Usuń album).

Przechyl joystick **w prawo**, aby wybrać opcję Yes/No (Tak/Nie) Naciśnij przycisk **OK**, aby zatwierdzić.

#### 4 Tworzenie i zarządzanie pokazami slajdów

Aby dostosować pokazy slajdów do własnych potrzeb, można ręcznie wybierać albumy do pokazu slajdów, ustawiać czas wyświetlania zdjęć na ekranie w czasie pokazu slajdów, wybierać efekty przejścia (czyli sposób, w jaki następne zdjęcie zastępuje bieżące) oraz wybierać opcję wyświetlania sekwencyjnego lub losowego.

#### 4.1 Pokaz slajdów

#### 4.1.1 Tworzenie nowego pokazu slajdów

Aby wyświetlić wszystkie zdjęcia znajdujące się w ramce do zdjęć PhotoFrame™, postępuj zgodnie z poniższymi instrukcjami.

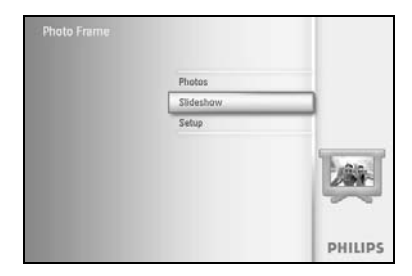

Naciśnij przycisk menu, aby przejść do menu głównego.

Przechyl joystick w dół, aby zaznaczyć pozycję Setup (Konfiguracja).

Przechyl joystick w prawo lub naciśnij przycisk OK, aby przejść do menu pokazu slajdów.

| eshow                  |              | PHILIPS       | W menu pokazu slajdów wyświetlane są ustawienia dostępne dla               |
|------------------------|--------------|---------------|----------------------------------------------------------------------------|
| ting                   |              |               | pokazów slajdów.                                                           |
| teshows                | Ethoto frame |               | , ,                                                                        |
| Seshow sequence        | SO/MMC       |               | Przechyl joystick <b>w dół</b> lub <b>w prawo</b> , aby wybrać nośnik      |
| nstion Effect          | C) Cant      |               |                                                                            |
| dneuch                 | Memory stick |               |                                                                            |
| lage                   | st) Card     |               | Za pomocą joysticka <b>nawigacyjnego</b> i przycisku <b>OK</b> wpisz nazwę |
| deground Color         |              |               | albumu do utworzenia. Iego nazwa może składać sie z maksymalnie 24         |
|                        |              |               | znaków                                                                     |
| v.Edit and Creae Slide | eshows O     | Play Sideshow |                                                                            |

0

Zaznacz klawisz ENTER i naciśnij przycisk OK, aby zatwierdzić nazwę i

| lew Slid | leshow | N    | _    | _              | _  | _  | _ | _  |     |           |
|----------|--------|------|------|----------------|----|----|---|----|-----|-----------|
|          |        | Shid | esho | e Fam          | Ēγ | _  |   | _  |     |           |
| 1        | 2      | 3    | 4    | 5              | 6  | 7. | 8 | 9  |     |           |
| A        | в      | C    | D    | $(\mathbf{f})$ | Æ  | G  | н | de | 1   | + +       |
|          | ĸ      | L    | м    | 14             | 0  | P  | 0 |    |     | Toron .   |
| 5        | T      | U    | V    | W              | X  | Y. | Z |    |     | Uner      |
|          |        |      | 2.51 | NILIZ -        |    | _  |   | 1  | be: | Cancel    |
|          | _      | _    | _    | -              | -  | -  | - | -  | 0.8 | w Chiekaw |

Gdy nowa nazwa pokazu slajdów zostanie wyświetlona na liście, naciśnij przycisk menu, aby dodać album do pokazu slajdów.

Przechyl joystick **w prawo**, aby wybrać album, który ma zostać dodany do pokazu slajdów.

Naciśnij przycisk **OK**, aby dodać.

powrócić do menu urządzenia.

Powtarzaj tę operację tyle razy, ile to konieczne.

## 4.1.2 Wyświetlanie wszystkich albumów lub wybranego pokazu slajdów

Aby wyświetlić wszystkie albumy znajdujące się w ramce do zdjęć PhotoFrame™, postępuj zgodnie z poniższymi instrukcjami.

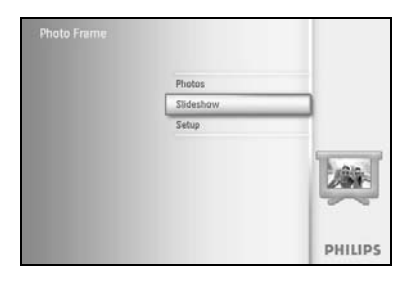

PHILIPS

Naciśnij przycisk **menu**, aby przejść do menu głównego.

Przechyl joystick w dół, aby zaznaczyć pozycję Setup (Konfiguracja).

Przechyl joystick **w prawo** lub naciśnij przycisk **OK**, aby przejść do menu pokazu slajdów.

W menu pokazu slajdów wyświetlane są ustawienia dostępne dla pokazów slajdów.

Przechyl joystick **w prawo**, aby przejść do listy albumów.

Przechyl joystick **w prawo** lub **w dół**, aby wybrać wszystkie albumy lub niektóre z nich.

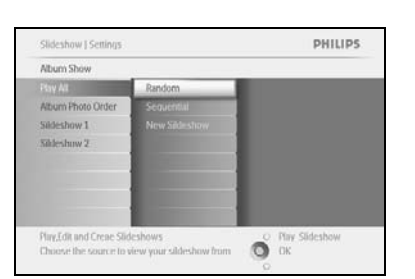

О ок

Naciśnij opcję **Slideshow (Pokaz slajdów)**, aby rozpocząć pokaz slajdów.

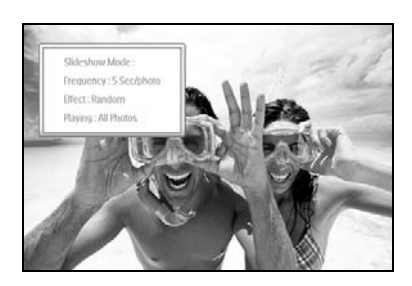

## 4.1.3 Dodawanie albumu do pokazu slajdów

Funkcja ta umożliwia dodawanie utworzonych wcześniej albumów do pokazów slajdów.

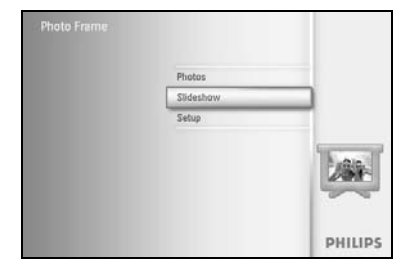

Naciśnij przycisk **menu**, aby przejść do menu głównego.

Przechyl joystick w dół, aby zaznaczyć pozycję pokazu slajdów.

Przechyl joystick **w prawo** lub naciśnij przycisk **OK**, aby przejść do menu pokazu slajdów.

Sideshow PHILIPS
Setting
Sideshow source 
Sideshow source 
Chan
Frequency
Dataset
Show Dack
Provide 
Chan
Frequency
Show Dack
Provide 
Chan
Frequency
Chan
Frequency
Chan
Frequency
Chan
Frequency
Chan
Frequency
Chan
Frequency
Chan
Frequency
Chan
Frequency
Chan
Frequency
Chan
Frequency
Chan
Frequency
Chan
Frequency
Chan
Frequency
Chan
Frequency
Chan
Frequency
Chan
Frequency
Chan
Frequency
Chan
Frequency
Chan
Frequency
Chan
Frequency
Chan
Frequency
Chan
Frequency
Chan
Frequency
Chan
Frequency
Chan
Frequency
Chan
Frequency
Chan
Frequency
Chan
Frequency
Chan
Frequency
Chan
Frequency
Chan
Frequency
Chan
Frequency
Chan
Frequency
Chan
Frequency
Chan
Frequency
Chan
Frequency
Chan
Frequency
Chan
Frequency
Chan
Frequency
Chan
Frequency
Chan
Frequency
Chan
Frequency
Chan
Frequency
Chan
Frequency
Chan
Frequency
Chan
Frequency
Chan
Frequency
Chan
Frequency
Chan
Frequency
Chan
Frequency
Chan
Frequency
Chan
Frequency
Chan
Frequency
Chan
Frequency
Chan
Frequency
Chan
Frequency
Chan
Frequency
Chan
Frequency
Chan
Frequency
Chan
Frequency
Chan
Frequency
Chan
Frequency
Chan
Frequency
Chan
Frequency
Chan
Frequency
Chan
Frequency
Chan
Frequency
Chan
Frequency
Chan
Frequency
Chan
Frequency
Chan
Frequency
Chan
Frequency
Chan
Frequency
Chan
Frequency
Chan
Frequency
Chan
Frequency
Chan
Frequency
Chan
Frequency
Chan
Frequency
Chan
Frequency
Chan
Frequency
Chan
Frequency
Chan
Frequency
Chan
Frequency
Chan
Frequency
Chan
Frequency
Chan
Frequency
Chan
Frequency
Chan
Frequency
Chan
Frequency
Chan
Frequency
Chan
Frequency
Chan
Frequency
Chan
Frequency
Chan
Frequency
Chan
Frequency
Chan
Frequency
Chan
Frequency
Chan
Frequency
Chan
Frequency
Chan
Frequency
Chan
Frequency
Chan
Frequency
Chan
Frequency
Chan
Frequency
Chan
Frequency
Chan
Frequency
Chan
Frequency
Chan
Frequency
Chan
Frequency
Chan
Frequency
Chan
Frequency
Chan
Frequency
Chan
Frequency
Chan
Frequency
Chan
Frequency
Chan
Frequency
Chan
Frequency
Chan
Frequency
Chan
Frequency
Chan
Frequency
Chan
Frequency
Chan
Frequency
Chan
Frequency
Chan
Frequency
Chan
Frequency
Chan
Frequency
Chan
F

Przechyl joystick w prawo, aby wybrać źródło pokazu slajdów.

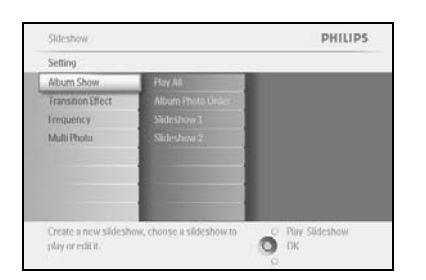

Przechyl joystick w prawo, aby przejść do listy pokazu slajdów.

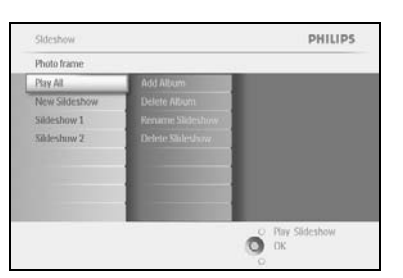

Slideshow | Settings

ow 1

PHILIPS

Ο Play Sideshow Ο Οκ Przechyl joystick **w dół**, aby przejść do pokazu slajdów, do którego mają zostać dodane albumy.

Naciśnij przycisk menu.

Przechyl joystick **w prawo**, aby wybrać album do dodania, i naciśnij przycisk **OK**, aby go dodać.

| Successory 1 |              |
|--------------|--------------|
| Add Alubm    | Album Name 1 |
|              |              |
|              | -            |

## 4.1.4 Usuwanie albumu z pokazu slajdów

Ta funkcja umożliwia usunięcie wybranego albumu z pokazu slajdów. Nie powoduje ona jednak usunięcia tego albumu. Informacje na temat usuwania albumów można znaleźć w części "Usuwanie albumu".

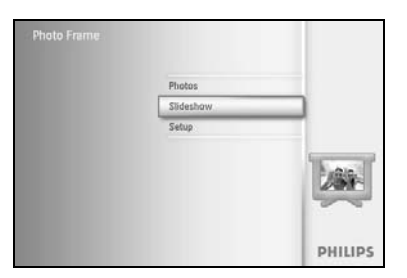

Naciśnij przycisk **menu**, aby przejść do menu głównego.

Przechyl joystick **w dół**, aby zaznaczyć pozycję pokazu slajdów.

Przechyl joystick **w prawo** lub naciśnij przycisk **OK**, aby przejść do menu pokazu slajdów.

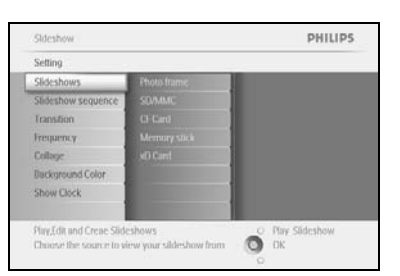

Setting Album Shi Transition Frequency

Create a new play or edit it PHILIPS

O Play Side

Przechyl joystick w prawo, aby przejść do menu nośników pamięci.

Przechyl joystick w prawo, aby wyświetlić listę pokazów slajdów.

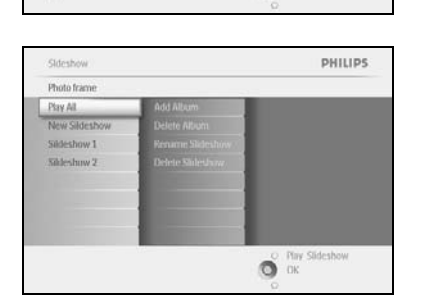

Przechyl joystick w dół, aby przejść do wybranego pokazu slajdów.

| sildeshow 1 |                 |  |
|-------------|-----------------|--|
| kdd Mubm    | add Albim       |  |
|             |                 |  |
|             | Allows Manual T |  |

Przechyl joystick **w prawo** lub **w dół**, aby wybrać opcję **Remove Album (Usuń album)**.

Przechyl joystick w dół, aby wybrać album do usunięcia.

Naciśnij przycisk **OK**, aby usunąć wybrany album.

## 4.1.5 Zmiana nazwy pokazu slajdów

PHILIPS

Nazwę pokazu slajdów można zmienić w dowolnym momencie, postępując zgodnie z poniższymi instrukcjami.

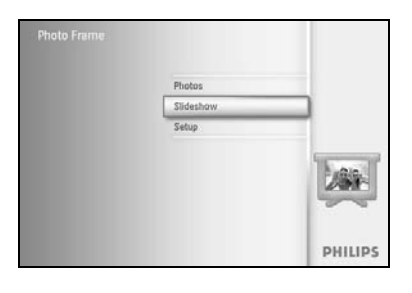

Naciśnij przycisk **menu**, aby przejść do menu głównego.

Przechyl joystick w dół, aby zaznaczyć pozycję pokazu slajdów.

Przechyl joystick **w prawo** lub naciśnij przycisk **OK**, aby przejść do menu pokazu slajdów.

Przechyl joystick w prawo, aby wyświetlić listę źródeł.

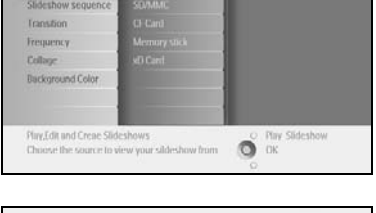

Sideshow PHILIPS Setting Transition (Rect Transition (Rect Transition (Rec Przechyl joystick w prawo, aby wyświetlić listę pokazów slajdów.

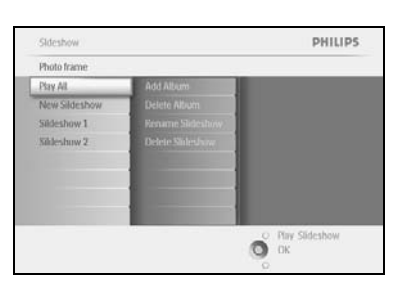

Przechyl joystick **w dół**, aby przejść do pokazu slajdów, który chcesz wybrać, i naciśnij przycisk **menu**.

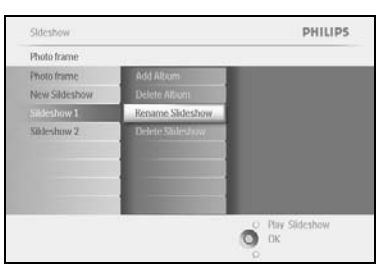

Przechyl joystick **w dół**, aby zmienić nazwę pokazu slajdów, i naciśnij przycisk **OK**, aby wyświetlić klawiaturę ekranową.

|   |   | Shd | esho | e Fam | ilay | _  | _  |    |     |        |
|---|---|-----|------|-------|------|----|----|----|-----|--------|
| 1 | 2 | 3   | 4    | 5     | 6    | 7  | 8  | 9  |     |        |
| A | B | C   | D    | Æ.    | .E.  | G  | Н. | 1  | 1   | + +    |
| 4 | K | 1   | м    | N     | 0    | P  | 0  | B. |     | Cons.  |
| 5 | T | U   | V    | w     | x    | Ŷ. | Z. |    |     | uner   |
|   |   |     | 2.54 | NICI? |      | _  |    | N  | bc] | Cancel |

Za pomocą joysticka **nawigacyjnego** i przycisku **OK** wpisz nazwę albumu do utworzenia. Jego nazwa może składać się z maksymalnie 24 znaków.

Zaznacz klawisz **ENTER** i naciśnij przycisk **OK**, aby zatwierdzić nazwę i powrócić do menu urządzenia.

## 4.1.6 Usuwanie pokazu slajdów

Usunięcie pokazu slajdów NIE powoduje usunięcia zdjęć z ramki do zdjęć PhotoFrame™ — usuwa tylko nazwę pokazu slajdów oraz listę.

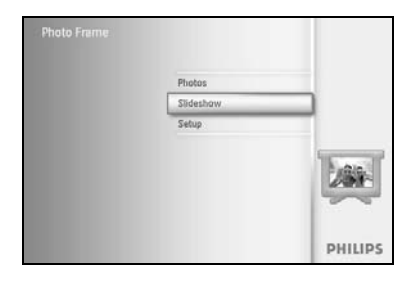

Naciśnij przycisk **menu**, aby przejść do menu głównego.

Przechyl joystick w dół, aby zaznaczyć pozycję pokazu slajdów.

Przechyl joystick **w prawo** lub naciśnij przycisk **OK**, aby przejść do menu pokazu slajdów.

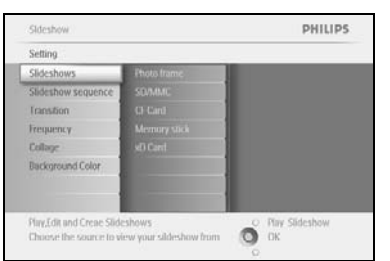

Przechyl joystick **w prawo**, aby przejść do menu nośników pamięci.

Sideshow PHILIPS
Sideshows
Pertor Frame New Sideshow
Cr Dard
Morrary stack
ad Cland
Orcare a new sideshow, choose a sideshow to
play or ndl a.

Przechyl joystick w prawo, aby wyświetlić listę pokazów slajdów.

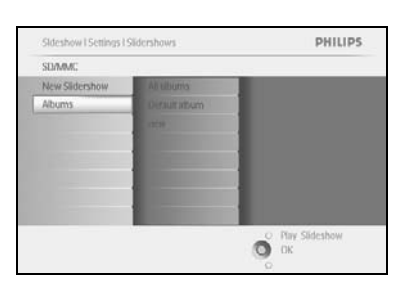

Przechyl joystick **w dół**, aby przejść do pokazu slajdów do usunięcia i naciśnij przycisk **menu.** 

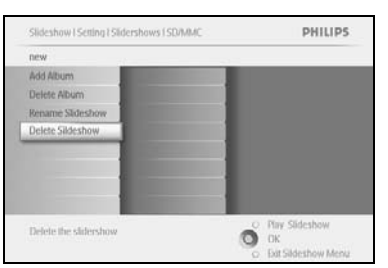

Przechyl joystick **w dół**, aby wybrać opcję Delete slideshow (Usuń pokaz slajdów).

Przechyl joystick w prawo, aby wybrać opcję Yes (Tak) lub No (Nie).

Przechyl joystick **w dół**, aby wybrać opcję **Yes (Tak)**, i naciśnij przycisk **OK** , aby zatwierdzić.

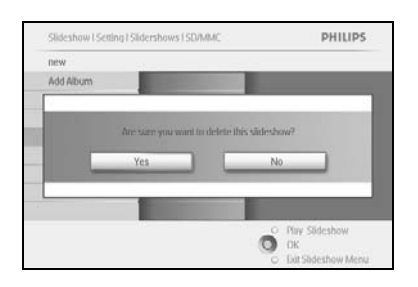

## 4.2 Kolejność zdjęć w pokazie slajdów

Pokazy slajdów można wyświetlać na dwa sposoby: losowo lub sekwencyjnie.

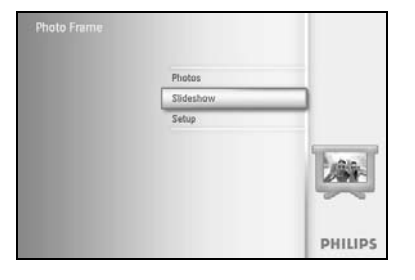

Naciśnij przycisk **menu**, aby przejść do menu głównego.

Przechyl joystick w dół, aby zaznaczyć pozycję Setup (Konfiguracja).

Przechyl joystick **w prawo** lub naciśnij przycisk **OK**, aby przejść do menu pokazu slajdów.

Sideshow PHILIPS
Setting
Photo fram
Sideshow sequence
Random
Background Color
Show Docks
Phys.fidt und Creae Sideshows
Deuter the source in view your sideshow fram
Deuter the source in view your sideshow fram
Collaber
Collaber
Collaber
Collaber
Collaber
Collaber
Collaber
Collaber
Collaber
Collaber
Collaber
Collaber
Collaber
Collaber
Collaber
Collaber
Collaber
Collaber
Collaber
Collaber
Collaber
Collaber
Collaber
Collaber
Collaber
Collaber
Collaber
Collaber
Collaber
Collaber
Collaber
Collaber
Collaber
Collaber
Collaber
Collaber
Collaber
Collaber
Collaber
Collaber
Collaber
Collaber
Collaber
Collaber
Collaber
Collaber
Collaber
Collaber
Collaber
Collaber
Collaber
Collaber
Collaber
Collaber
Collaber
Collaber
Collaber
Collaber
Collaber
Collaber
Collaber
Collaber
Collaber
Collaber
Collaber
Collaber
Collaber
Collaber
Collaber
Collaber
Collaber
Collaber
Collaber
Collaber
Collaber
Collaber
Collaber
Collaber
Collaber
Collaber
Collaber
Collaber
Collaber
Collaber
Collaber
Collaber
Collaber
Collaber
Collaber
Collaber
Collaber
Collaber
Collaber
Collaber
Collaber
Collaber
Collaber
Collaber
Collaber
Collaber
Collaber
Collaber
Collaber
Collaber
Collaber
Collaber
Collaber
Collaber
Collaber
Collaber
Collaber
Collaber
Collaber
Collaber
Collaber
Collaber
Collaber
Collaber
Collaber
Collaber
Collaber
Collaber
Collaber
Collaber
Collaber
Collaber
Collaber
Collaber
Collaber
Collaber
Collaber
Collaber
Collaber
Collaber
Collaber
Collaber
Collaber
Collaber
Collaber
Collaber
Collaber
Collaber
Collaber
Collaber
Collaber
Collaber
Collaber
Collaber
Collaber
Collaber
Collaber
Collaber
Collaber
Collaber
Collaber
Collaber
Collaber
Collaber
Collaber
Collaber
Collaber
Collaber
Collaber
Collaber
Collaber
Collaber
Collaber
Collaber
Collaber
Collaber
Collaber
Collaber
Collaber
Collaber
Collaber
Collaber
Collaber
Collaber
Collaber
Collaber
Collaber
Collaber
Collaber
Collaber
Collaber
Collaber
Collaber
Collaber
Collaber
Collaber
Collaber
Collaber
Collaber
Collaber
Collaber
Collaber
Collaber
Collaber
Collaber
Collaber
Collaber
Collaber
Collaber
Collaber
C

Przechyl joystick **w dół**, aby przejść do menu wyświetlania sekwencyjnego.

## 4.3 Efekty przejścia

Zdjęcia mogą być wyświetlane na ekranie na trzy sposoby: Fade (Zanikanie), Slide (Przesuwanie) lub Scroll (Przewijanie).

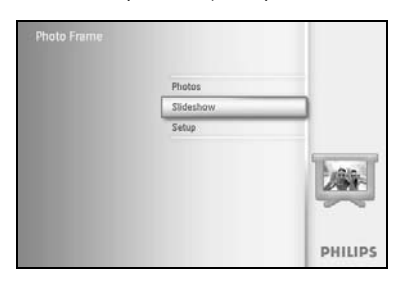

Naciśnij przycisk **menu**, aby przejść do menu głównego.

Przechyl joystick **w dół**, aby zaznaczyć pozycję pokazu slajdów.

Przechyl joystick **w prawo** lub naciśnij przycisk **OK**, aby przejść do menu pokazu slajdów.

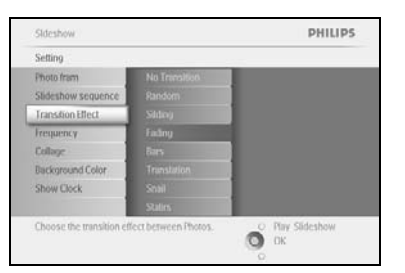

Przechyl joystick **w dół**, aby wybrać opcję Transition Effect (Efekt przejścia).

Przechyl joystick w prawo, aby zaznaczyć efekt.

Sideshow PHILIPS Prz. Setting Proto fram Bansoom Bansoom Fragercey Fating College Bansoom Bansoom Ban

Przechyl joystick **w dół**, aby wybrać opcję: Random (Losowo), **Fade** (Zanikanie), Slide (Przesuwanie) lub Scroll (Przewijanie).

Naciśnij przycisk **OK**, aby zatwierdzić.

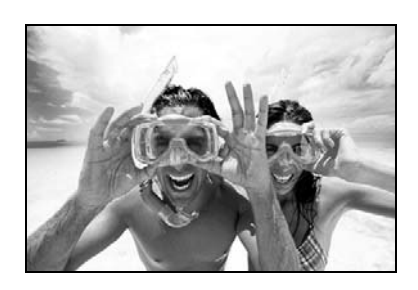

Naciśnij opcję Play Slideshow (Włącz pokaz slajdów), aby wyjść z tego menu i wyświetlić pokaz slajdów.

**Uwaga I:** Ta funkcja działa w przypadku każdego pokazu slajdów zapisanego na dowolnym nośniku.

**Uwaga 2:** Opcja losowa polega na wyświetlaniu różnych dostępnych efektów podczas zmiany zdjęć w pokazie slajdów.

## 4.4 Czas wyświetlania zdjęć

Ta funkcja umożliwia ustawienie czasu wyświetlania zdjęć w trakcie pokazu slajdów.

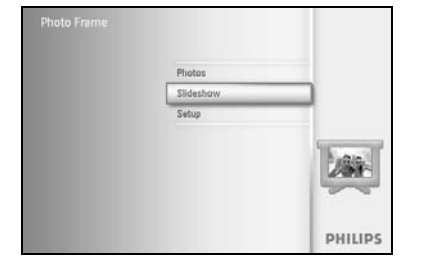

Naciśnij przycisk **menu**, aby przejść do menu głównego.

Przechyl joystick w dół, aby zaznaczyć pozycję pokazu slajdów.

Przechyl joystick **w prawo** lub naciśnij przycisk **OK**, aby przejść do menu pokazu slajdów.

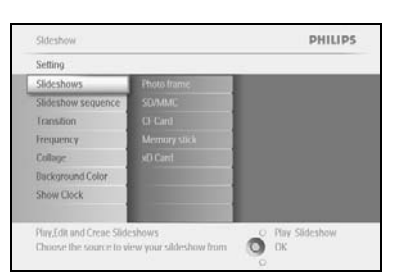

Przechyl joystick w dół, aby przejść do menu czasu wyświetlania zdjęć.

| Settino           |            |  |
|-------------------|------------|--|
| Photo fram        | 5 Second   |  |
| lideshow sequence | 10 Second  |  |
| ranstion Effect   | 20 Second  |  |
| Frequency         | 1 Meute    |  |
| Collage           | 5 Mextes   |  |
| lackground Color  | 30 Minutes |  |
| show Clock        | 1 Hour     |  |
|                   | 4 Hours    |  |

Przechyl joystick **w prawo**.

| Setting            |           |  |
|--------------------|-----------|--|
| Photo fram         | 5 Second  |  |
| Stideshow sequence | 10 Second |  |
| Transition Effect  |           |  |
| requency           |           |  |
| Collage            |           |  |
| Background Color   |           |  |
| Show Clock         |           |  |
|                    |           |  |

PHILIPS

O Pay Sideshow

Przechyl joystick w dół, aby wybrać żądany czas wyświetlania zdjęć.

Naciśnij przycisk **OK**, aby zatwierdzić.

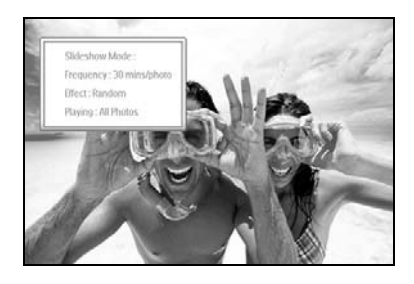

Naciśnij opcję **Play Slideshow (Włącz pokaz slajdów)**, aby wyjść z tego menu i wyświetlić pokaz slajdów.

**Uwaga:** Ta funkcja działa w przypadku każdego pokazu slajdów zapisanego na dowolnym nośniku.

#### 4.5 Kolaż

Aby wyświetlić jednocześnie wiele zdjęć ułożonych na ekranie, wybierz opcję Collage (Kolaż).

**Uwaga:** Zdjęcia sformatowane w taki sposób, że nie pasują do wyświetlacza ramki do zdjęć PhotoFrame ™, są zwykle wyświetlane z czarną obramowaniem. Funkcja kolażu automatycznie wypełnia te obramowania przez wielokrotne nałożenie tego samego zdjęcia.

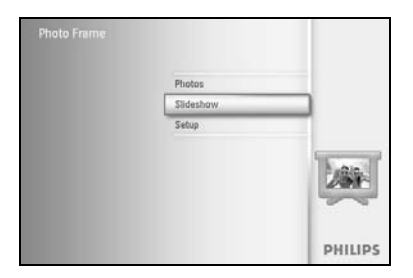

Naciśnij przycisk **menu**, aby przejść do menu głównego.

Przechyl joystick w dół, aby zaznaczyć pozycję pokazu slajdów.

Przechyl joystick **w prawo** lub naciśnij przycisk **OK**, aby przejść do menu pokazu slajdów.

| heting<br>hoto inne Off<br>Jideshow sequence Randorn<br>Iranstion Layud 1<br>Layud 2  |                     |
|---------------------------------------------------------------------------------------|---------------------|
| hoto frame Off<br>Bideshow sequence Plandom<br>ranstion Layout 1<br>requency Layout 2 |                     |
| ilideshow sequence Random<br>(ransilion Layout 1<br>requency Layout 2                 |                     |
| ransition Layout 1<br>requercy Layout 2                                               |                     |
| requency Layout 2                                                                     |                     |
|                                                                                       |                     |
| Collage Layout 3                                                                      |                     |
| lackground Color Livyout 4                                                            |                     |
| how Clock Divout 5                                                                    |                     |
|                                                                                       | Prov. Of dual to an |

DHILIDS

Przechyl joystick w dół, aby przejść do menu kolażu.

Przechyl joystick **w prawo**, aby otworzyć inny układ kolażu.

| Setting            |          |  |
|--------------------|----------|--|
| Photo frame        | Off      |  |
| Stideshow sequence | Random   |  |
| Transition         | Layout 1 |  |
| Frequency          | Layout 2 |  |
|                    | Layout 3 |  |
| Background Color   | Leyout 4 |  |
| Show Clock         | Divout 5 |  |
|                    |          |  |

O Pay S O OK

> Przechyl joystick **w dół**, aby wybrać preferowany układ. Naciśnij przycisk **OK**, aby zatwierdzić wybór.

Naciśnij opcję Play Slideshow (Włącz pokaz slajdów), aby wyjść z tego menu i wyświetlić pokaz slajdów.

**Uwaga:** Wybranie opcji losowej spowoduje losowe wybieranie różnych układów kolażu w ramce do zdjęć PhotoFrame<sup>™</sup>.

#### 4.6 Kolor tła

Funkcja ta umożliwia wybranie koloru tła dla zdjęć, które są mniejsze niż wyświetlacz ramki do zdjęć PhotoFrame™ (zdjęcia te są wyświetlane z czarnymi obramowaniami).

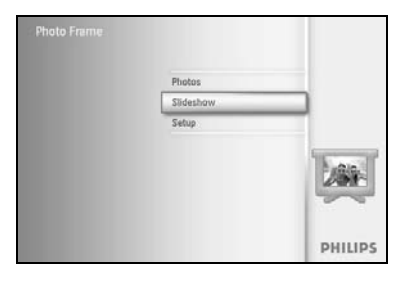

Naciśnij przycisk **menu**, aby przejść do menu głównego.

Przechyl joystick w dół, aby zaznaczyć pozycję pokazu slajdów.

Przechyl joystick **w prawo** lub naciśnij przycisk **OK**, aby przejść do menu pokazu slajdów.

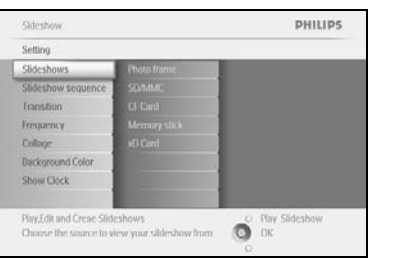

Przechyl joystick w dół, aby przejść do menu koloru tła.

Sideshow PHILIPS
Setting
Photo frame:
Sideshow sequence
Transition
Transpersy
Collage
Background Color
Show Clock
Choose the Photo background color when the
photo dearth Effects
Choose the Photo background color when the
Choose the Photo background color when the
Choose the Photo background color when the
Choose the Photo background color when the
Choose the Photo background color when the
Choose the Photo background color when the
Choose the Photo background color when the
Choose the Photo background color when the
Choose the Photo background color when the
Choose the Photo background color when the
Choose the Photo background color when the
Choose the Photo background color when the
Choose the Photo background color when the
Choose the Photo background color when the
Choose the Photo background color when the
Choose the Photo background color when the
Choose the Photo background color when the
Choose the Photo background color when the
Choose the Photo background color when the
Choose the Photo background color when the
Choose the Photo background color when the
Choose the Photo background color when the
Choose the Photo background color when the
Choose the Photo background color when the
Choose the Photo background color when the
Choose the Photo background color when the
Choose the Photo background color when the
Choose the Photo background color when the
Choose the Photo background color when the
Choose the Photo background color when the
Choose the Photo background color when the
Choose the Photo background color when the
Choose the Photo background color when the
Choose the Photo background color when the
Choose the Photo background color when the
Choose the Photo background color when the
Choose the Photo background color when the
Choose the Photo background color when the
Choose the Photo background color when the
Choose the Photo background color when the
Choose the Photo background color when the
Choose the Photo background color when the
Choose the Photo background color when the
Choose the Photo ba

Przechyl joystick w prawo, aby wyświetlić listę kolorów.

Sideshow PHILIPS
Setting
Photo frame
Sideshow source
Transition
Frequency
Collage
Indiversed Color
Show Clock
Prevuency
Collage
Description
Physideshow
Color
Physideshow
Color
Color
Color
Color
Color
Color
Color
Color
Color
Color
Color
Color
Color
Color
Color
Color
Color
Color
Color
Color
Color
Color
Color
Color
Color
Color
Color
Color
Color
Color
Color
Color
Color
Color
Color
Color
Color
Color
Color
Color
Color
Color
Color
Color
Color
Color
Color
Color
Color
Color
Color
Color
Color
Color
Color
Color
Color
Color
Color
Color
Color
Color
Color
Color
Color
Color
Color
Color
Color
Color
Color
Color
Color
Color
Color
Color
Color
Color
Color
Color
Color
Color
Color
Color
Color
Color
Color
Color
Color
Color
Color
Color
Color
Color
Color
Color
Color
Color
Color
Color
Color
Color
Color
Color
Color
Color
Color
Color
Color
Color
Color
Color
Color
Color
Color
Color
Color
Color
Color
Color
Color
Color
Color
Color
Color
Color
Color
Color
Color
Color
Color
Color
Color
Color
Color
Color
Color
Color
Color
Color
Color
Color
Color
Color
Color
Color
Color
Color
Color
Color
Color
Color
Color
Color
Color
Color
Color
Color
Color
Color
Color
Color
Color
Color
Color
Color
Color
Color
Color
Color
Color
Color
Color
Color
Color
Color
Color
Color
Color
Color
Color
Color
Color
Color
Color
Color
Color
Color
Color
Color
Color
Color
Color
Color
Color
Color
Color
Color
Color
Color
Color
Color
Color
Color
Color
Color
Color
Color
Color
Color
Color
Color
Color
Color
Color
Color
Color
Color
Color
Color
Color
Color
Color
Color
Color
Color
Color
Color
Color
Color
Color
Color
Color
Color
Color
Color
Color
Color
Color
Color
Color
Color
Color
Color
Color
Color
Color
Color
Color
Color
Color
Color
Color
Color
Color
Color
Color
Color
Color
Color
Color
Color
Color
Color
Color
Color
Color
Color
Color
Color
Color
Color
Color
Color
Color
Color
Color
Color
Color
Color
Color
Color
Color
Color
Color
Color
Color
Color
Color
Color
Color
Color
Color
Color
Color
Color
Color
Color
Color
Color
Color
Color
Color
Color
Color
Color
Color
Color
Color
Color
Color
Color
Colo

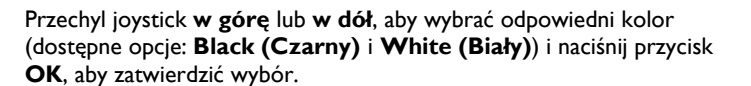

#### 4.7 Wyświetlanie zegara

Zegar może być wyświetlany nad zdjęciami w pokazie slajdów i w trybie przeglądania.

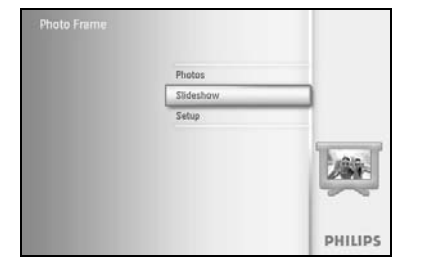

Naciśnij przycisk **menu**, aby przejść do menu głównego.

Przechyl joystick **w dół**, aby zaznaczyć pozycję pokazu slajdów.

Przechyl joystick **w prawo** lub naciśnij przycisk **OK**, aby przejść do menu pokazu slajdów.

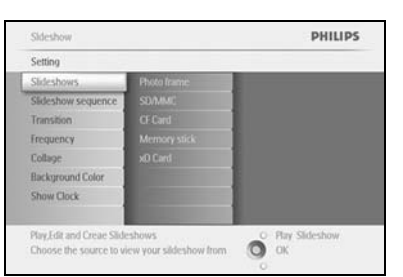

Przechyl joystick w dół, aby przejść do menu wyświetlania zegara.

Sideshow PHILIPS
Seting
Photo frame
Sideshow sequence
Transion
Frequency
Collage
Background Color
Show Clock
Phys Sideshow
Color
Color
Color
Color
Color
Color
Color
Color
Color
Color
Color
Color
Color
Color
Color
Color
Color
Color
Color
Color
Color
Color
Color
Color
Color
Color
Color
Color
Color
Color
Color
Color
Color
Color
Color
Color
Color
Color
Color
Color
Color
Color
Color
Color
Color
Color
Color
Color
Color
Color
Color
Color
Color
Color
Color
Color
Color
Color
Color
Color
Color
Color
Color
Color
Color
Color
Color
Color
Color
Color
Color
Color
Color
Color
Color
Color
Color
Color
Color
Color
Color
Color
Color
Color
Color
Color
Color
Color
Color
Color
Color
Color
Color
Color
Color
Color
Color
Color
Color
Color
Color
Color
Color
Color
Color
Color
Color
Color
Color
Color
Color
Color
Color
Color
Color
Color
Color
Color
Color
Color
Color
Color
Color
Color
Color
Color
Color
Color
Color
Color
Color
Color
Color
Color
Color
Color
Color
Color
Color
Color
Color
Color
Color
Color
Color
Color
Color
Color
Color
Color
Color
Color
Color
Color
Color
Color
Color
Color
Color
Color
Color
Color
Color
Color
Color
Color
Color
Color
Color
Color
Color
Color
Color
Color
Color
Color
Color
Color
Color
Color
Color
Color
Color
Color
Color
Color
Color
Color
Color
Color
Color
Color
Color
Color
Color
Color
Color
Color
Color
Color
Color
Color
Color
Color
Color
Color
Color
Color
Color
Color
Color
Color
Color
Color
Color
Color
Color
Color
Color
Color
Color
Color
Color
Color
Color
Color
Color
Color
Color
Color
Color
Color
Color
Color
Color
Color
Color
Color
Color
Color
Color
Color
Color
Color
Color
Color
Color
Color
Color
Color
Color
Color
Color
Color
Color
Color
Color
Color
Color
Color
Color
Color
Color
Color
Color
Color
Color
Color
Color
Color
Color
Color
Color
Color
Color
Color
Color
Color
Color
Color
Color
Color
Color
Color
Color
Color
Color
Color
Color
Color
Color
Color
Color
Color
Color
Color
Color
Color
Color
Color
Color
Color
Color
Color
Color
Color
Color
Color
Color
Color
Color
Color
Color
Color
Color
Color
Color
Color
Color
Color
Col

Przechyl joystick w prawo, aby wybrać opcję Yes/No (Tak/Nie).

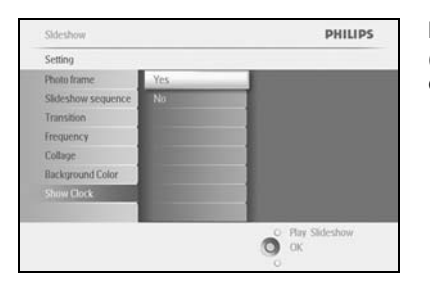

Przechyl joystick **w górę** lub **w dół**, aby wybrać odpowiedni kolor (dostępne opcje: **Black (Czarny)** i **White (Biały)**) i naciśnij przycisk **OK**, aby zatwierdzić wybór.

## 5 Konfiguracja

W tej części można się dowiedzieć, jak ustawić poziom jasności, czas i datę, wyłączyć sygnał dźwiękowy, sprawdzić stan i język menu ekranowego ramki do zdjęć PhotoFrame™ oraz włączyć funkcję usuwania na karcie pamięci. Ponadto można ustawić godzinę codziennego automatycznego włączania i wyłączania ramki, ustawić przypomnienie i włączyć wyświetlanie zegara na wyświetlaczu ramki.

## 5.1 Jasność

Ta funkcja pozwala zmieniać ustawienie jasności wyświetlanego obrazu w celu uzyskania optymalnej widoczności, zależnie od warunków oświetleniowych.

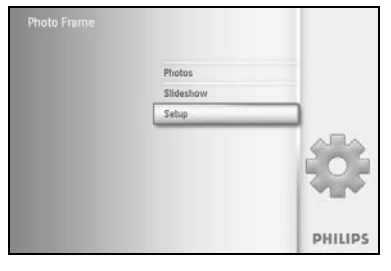

Naciśnij przycisk **menu**, aby przejść do menu głównego. Przechyl joystick **w dół**, aby zaznaczyć pozycję Setup (Konfiguracja).

Przechyl joystick **w prawo** lub naciśnij przycisk **OK**, aby przejść do menu **konfiguracji**.

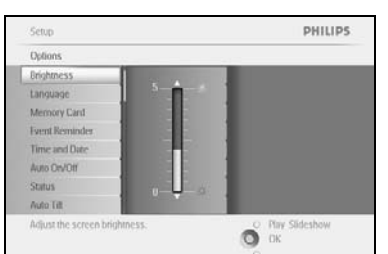

Przechyl joystick **w prawo**, aby przejść do opcji Brightness (Jasność). Przechyl joystick **w górę** lub **w dół**, aby wybrać poziom jasności.

Naciśnij przycisk **Play Slideshow (Włącz pokaz slajdów)**, aby wyjść z menu. Lub przechyl joystick **w lewo**, aby powrócić do poprzedniego menu.

## 5.2 Język

Option

W tej części można się dowiedzieć, jak wybrać język menu ramki do zdjęć PhotoFrame™.

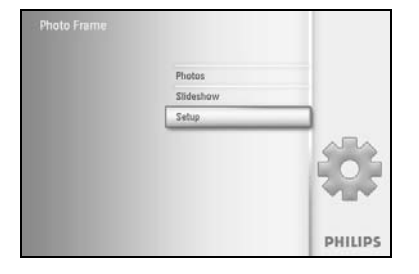

PHILIPS

Naciśnij przycisk **menu**, aby przejść do menu głównego.

Przechyl joystick w dół, aby zaznaczyć pozycję Setup (Konfiguracja).

Przechyl joystick **w prawo** lub naciśnij przycisk **OK**, aby przejść do menu konfiguracji.

Przechyl joystick **w dół**, aby wybrać opcję Language (Język).

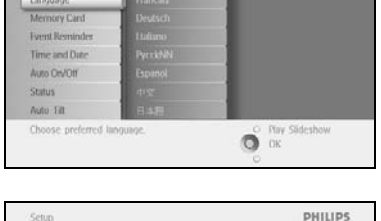

Setup PHILIPS
Options
Didutness
Didutness
Didutness
Didutness
Didutness
Didutness
Didutness
Didutness
Didutness
Didutness
Didutness
Didutness
Didutness
Didutness
Didutness
Didutness
Didutness
Didutness
Didutness
Didutness
Didutness
Didutness
Didutness
Didutness
Didutness
Didutness
Didutness
Didutness
Didutness
Didutness
Didutness
Didutness
Didutness
Didutness
Didutness
Didutness
Didutness
Didutness
Didutness
Didutness
Didutness
Didutness
Didutness
Didutness
Didutness
Didutness
Didutness
Didutness
Didutness
Didutness
Didutness
Didutness
Didutness
Didutness
Didutness
Didutness
Didutness
Didutness
Didutness
Didutness
Didutness
Didutness
Didutness
Didutness
Didutness
Didutness
Didutness
Didutness
Didutness
Didutness
Didutness
Didutness
Didutness
Didutness
Didutness
Didutness
Didutness
Didutness
Didutness
Didutness
Didutness
Didutness
Didutness
Didutness
Didutness
Didutness
Didutness
Didutness
Didutness
Didutness
Didutness
Didutness
Didutness
Didutness
Didutness
Didutness
Didutness
Didutness
Didutness
Didutness
Didutness
Didutness
Didutness
Didutness
Didutness
Didutness
Didutness
Didutness
Didutness
Didutness
Didutness
Didutness
Didutness
Didutness
Didutness
Didutness
Didutness
Didutness
Didutness
Didutness
Didutness
Didutness
Didutness
Didutness
Didutness
Didutness
Didutness
Didutness
Didutness
Didutness
Didutness
Didutness
Didutness
Didutness
Didutness
Didutness
Didutness
Didutness
Didutness
Didutness
Didutness
Didutness
Didutness
Didutness
Didutness
Didutness
Didutness
Didutness
Didutness
Didutness
Didutness
Didutness
Didutness
Didutness
Didutness
Didutness
Didutness
Didutness
Didutness
Didutness
Didutness
Didutness
Didutness
Didutness
Didutness
Didutness
Didutness
Didutness
Didutness
Didutness
Didutness
Didutness
Didutness
Didutness
Didutness
Didutness
Didutness
Didutness
Didutness
Didutness
Didutness
Didutness
Didutness
Didutness
Didutness
Didutness
Didutness
Didutness
Didutness
Didutness
Didutness
Didutness
Didutness
Didutness
Didutness
Didutness
Didutness
Didutness
Didutness
Didutness
Didutness
Didutness
Didu

Przechyl joystick **w prawo**, aby przejść do menu **Language (Język)**.

Przechyl joystick **w górę** lub **w dół**, aby wybrać preferowany język (dostępne opcje: angielski, francuski, hiszpański, włoski, polski, chiński i japoński).

Naciśnij przycisk **OK**, aby zatwierdzić wybór. Nowe ustawienie zostanie natychmiast zastosowane.

#### 5.3 Karta pamięci

Funkcja ta umożliwia włączenie funkcji usuwania na włożonej do urządzenia karcie pamięci.

#### Możliwość usuwania

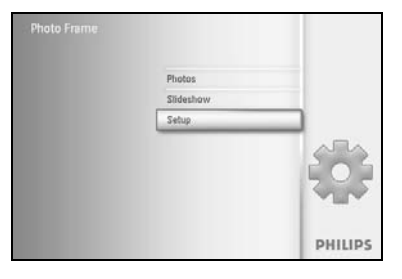

Naciśnij przycisk **menu**, aby przejść do menu głównego.

Przechyl joystick w dół, aby zaznaczyć pozycję Setup (Konfiguracja).

Przechyl joystick **w prawo** lub naciśnij przycisk **OK**, aby przejść do menu konfiguracji.

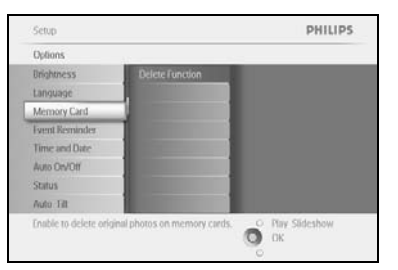

Przechyl joystick **w dół**, aby wybrać opcję **Memory Card (Karta pamięci)**.

Przechyl joystick w prawo, aby wybrać funkcję Delete (Usuń).

| Memory Card           |                      |  |  |
|-----------------------|----------------------|--|--|
| Dò Not Altow<br>Allow |                      |  |  |
|                       | Do Not Allow<br>Adow |  |  |

Przechyl joystick **w prawo**, wybierz opcję **Do Not Allow (Nie zezwalaj)** lub **Allow (Zezwalaj)**.

Naciśnij przycisk **OK**, aby zatwierdzić wybór.

#### 5.4 Funkcja przypomnienia

Ta funkcja umożliwia ustawianie przypomnienia o ważnych datach. Pozwala ona wybrać zdjęcie, które zostanie wyświetlone wybranego dnia o określonej godzinie.

#### 5.4.1 Tworzenie nowego przypomnienia

#### Krok I Tworzenie nowego przypomnienia

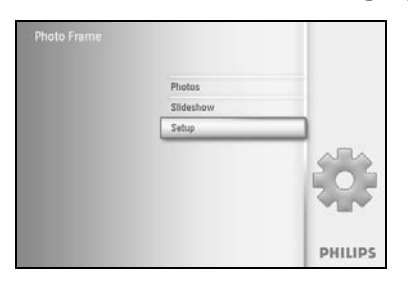

Naciśnij przycisk **menu**, aby przejść do menu głównego. Przechyl joystick **w dół**, aby zaznaczyć pozycję Setup (Konfiguracja). Przechyl joystick **w prawo** lub naciśnij przycisk **OK**, aby przejść do menu konfiguracji.

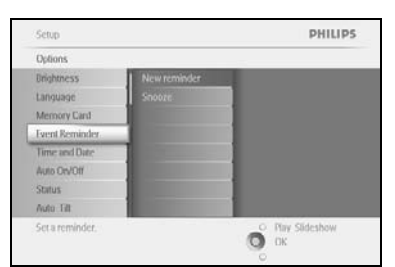

Przechyl joystick **w dół**, aby wybrać opcję Alarm reminder (Przypomnienie).

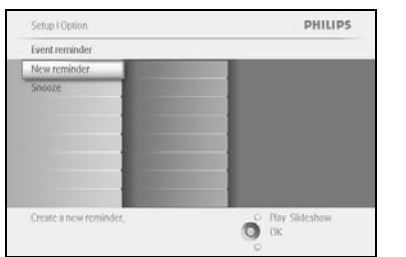

Przechyl joystick **w prawo**, aby wybrać opcję New Alarm reminder (Nowe przypomnienie).

Naciśnij przycisk OK.

| New Nar | ne | _   | _     | _     | _   |    | _  | _  |   | _                                                                                                    |
|---------|----|-----|-------|-------|-----|----|----|----|---|----------------------------------------------------------------------------------------------------|
|         |    | Nev | r_nan | ne    | _   | _  |    | _  |   |                                                                                                    |
| 1       | 2  | 3   | 4     | 5     | 6   | Z  | 8  | 9  | 0 |                                                                                                    |
| A       | 8  | C   | D.    | £,    | .E. | G  | Ш  | 1  | 1 | + +                                                                                                    |
|         | ĸ  | 1   | м     | N     | 0   | P  | 0  |    |   | in the second second se |
| 5       | T  | U   | V     | W     | X   | Ŷ. | Z. |    |   | uner                                                                                                    |
|         |    |     | 2.51  | NILI? | 1   |    |    | at | н | Cancel                                                                                                    |

Za pomocą joysticka **nawigacyjnego** i przycisku **OK** wpisz nazwę albumu do utworzenia. Jego nazwa może składać się z maksymalnie 24 znaków.

Zaznacz klawisz **ENTER** i naciśnij przycisk **OK**, aby zatwierdzić nazwę i powrócić do menu urządzenia.

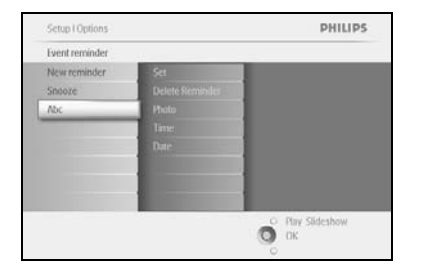

Nowy alarm zostanie wyświetlony po lewej stronie.

#### Krok 2 Zdjęcie do funkcji przypomnienia

PHILIPS

O Play Sideshow

# Wybierz zdjęcie, które zostanie wyświetlone w momencie uruchomienia przypomnienia.

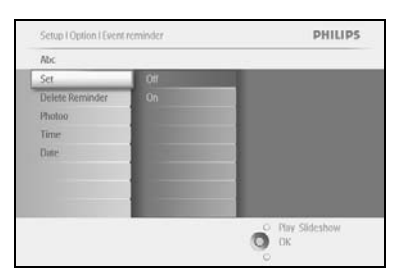

Przechyl joystick **w prawo** lub **w dół**, aby wybrać opcję Photo (Zdjęcie). Naciśnij przycisk **OK**, aby zatwierdzić wybór.

Przechyl joystick **w dół**, aby wybrać zdjęcie. Przechyl joystick **w prawo**, aby przejść do listy albumów.

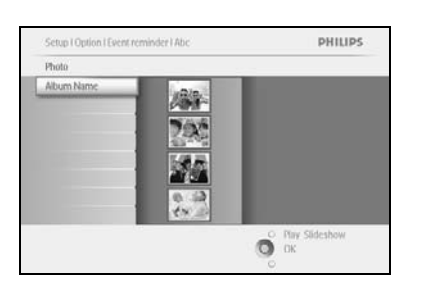

Przechyl joystick **w dół**, aby wybrać album. Przechyl joystick **w prawo**, aby przejść do widoku miniatur.

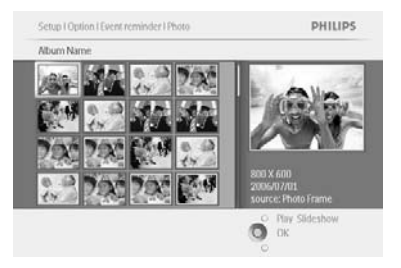

Za pomocą joysticka wybierz zdjęcie. Naciśnij przycisk **OK**, aby zatwierdzić wybór.

#### Krok 3 Godzina przypomnienia

Określ godzinę włączenia przypomnienia.

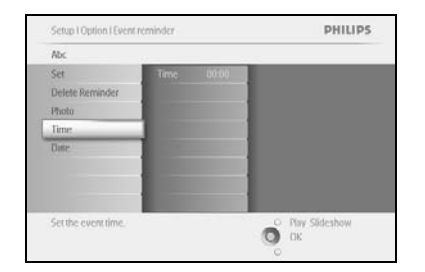

Przechyl joystick **w prawo** lub **w dół**, aby wybrać opcję Time (Czas). Naciśnij przycisk **OK**, aby zatwierdzić wybór.

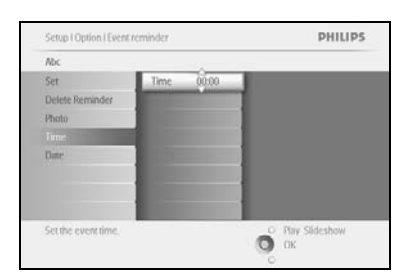

Przechyl joystick **w górę** lub **w dół**, aby poruszać się między polami godzin, minut i opcji AM/PM (przed południem / po południu).

#### Krok 4 Data przypomnienia

Określ datę włączenia przypomnienia.

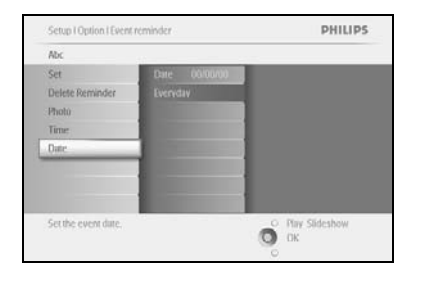

Przechyl joystick **w prawo** lub **w dół**, aby wybrać opcję Date (Data). Naciśnij przycisk **OK**, aby zatwierdzić wybór.

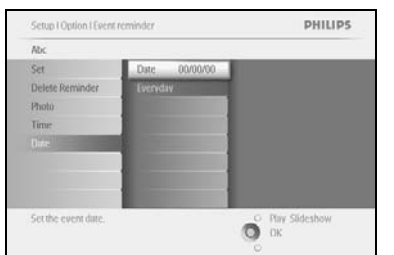

Alarm może być włączany codziennie lub tylko w określony dzień. Przechyl joystick **w lewo** lub **w prawo**, aby wybrać dzień, miesiąc i rok. Przechyl joystick **w górę** lub **w dół**, aby poruszać się między polami dni, miesięcy i lat.

#### Usuwanie przypomnienia

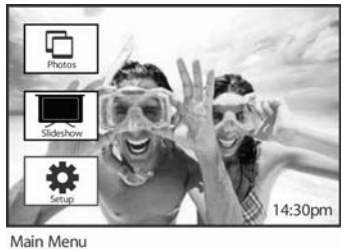

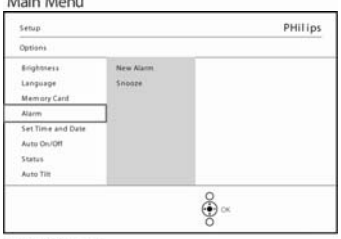

Naciśnij przycisk menu, aby przejść do menu głównego.

Przechyl joystick w dół, aby zaznaczyć pozycję Setup (Konfiguracja).

Przechyl joystick **w prawo** lub naciśnij przycisk **OK**, aby przejść do menu konfiguracji.

Przechyl joystick **w dół**, aby przejść do funkcji Event reminder (Przypomnienie).

Przechyl joystick **w prawo** lub **w dół**, aby wybrać opcję Event name (Nazwa przypomnienia).

Setup O ptions

 Setup O ptions
 PHII lips

 Airm
 Marm Influence

 Seesa
 Prists

 Bithday
 Time

 Date
 Entholdsy

<u>ه</u>ه

ê ∝

Alarm Deleter

PHilips

PHilips

Przechyl joystick **w prawo**, aby wybrać opcję Delete Alarm (Usuń przypomnienie).

Przechyl joystick **w górę** lub **w dół**, aby wybrać **Yes (Tak)** lub **No (Nie).** Naciśnij przycisk **OK**, aby zatwierdzić wybór.

New Alarm

New Alarm

Setup | Opti

Delete I

Photo Time Date

New Alarm

Setup | Options | Alam Alarm 1 Defete Alarm Name Photo Time Date

## 5.4.2 Drzemka funkcji przypomnienia

Drzemka funkcji przypomnienia umożliwia jej tymczasowe wyłączenie.

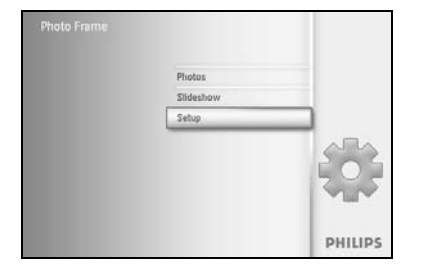

Naciśnij przycisk **menu**, aby przejść do menu głównego.

Przechyl joystick w dół, aby zaznaczyć pozycję Setup (Konfiguracja).

Przechyl joystick **w prawo** lub naciśnij przycisk **OK**, aby przejść do menu konfiguracji.

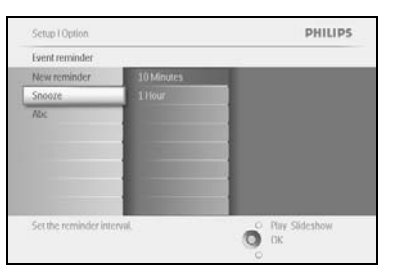

Przechyl joystick **w dół**, aby wybrać opcję Alarm (Przypomnienie). Przechyl joystick **w prawo** lub **w dół**, aby wybrać opcję **Snooze (Drzemka)**.

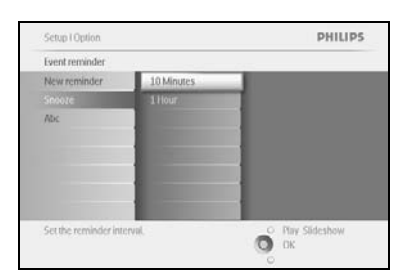

Przechyl joystick **w prawo** lub **w dół**, aby przejść do wyboru odpowiedniej opcji: **ON (Wł.)**/ **Off (Wył.)**, **5 minutes (5 minut)** lub **10 minutes (10 minut)**.

Naciśnij przycisk **OK**, aby zatwierdzić wybór.

#### 5.5 Czas, data i zegar

Ta funkcja służy do ustawiania czasu i daty w ramce do zdjęć PhotoFrame™.

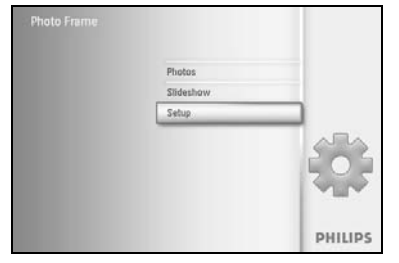

Naciśnij przycisk **menu**, aby przejść do menu głównego. Przechyl joystick **w dół**, aby zaznaczyć pozycję Setup (Konfiguracja). Przechyl joystick **w prawo** lub naciśnij przycisk **OK**, aby przejść do menu konfiguracji.

Setup PHILIPS Options Dingtress Language Memory Card Server Revender Auto DroOff Status Auto Ital

Przechyl joystick **w dół**, aby wybrać opcję Time and Date (Czas i data). Przechyl joystick **w prawo**, aby wybrać opcję Time and Date settings (Ustawienia czasu i daty).

Setup I Quitons PHILIPS
Time and Date
Time
Date
Show Clock
Phy
Sideshow
Dit
K
Phy
Sideshow
Dit
K
Phy
Sideshow
Dit
K
Phy
Sideshow
Dit
K
Phy
Sideshow
Dit
K
Phy
Sideshow
Dit
K
Phy
Sideshow
Dit
K
Phy
Sideshow
Dit
K
Phy
Sideshow
Dit
K
Phy
Sideshow
Dit
K
Phy
Sideshow
Dit
K
Phy
Sideshow
Dit
K
Phy
Sideshow
Dit
K
Phy
Sideshow
Dit
K
Phy
Sideshow
Dit
K
Phy
Sideshow
Dit
K
Phy
Sideshow
Dit
K
Phy
Sideshow
Dit
K
Phy
Sideshow
Dit
K
Phy
Sideshow
Dit
K
Phy
Sideshow
Dit
K
Phy
Sideshow
Dit
K
Phy
Sideshow
Dit
K
Phy
Sideshow
Dit
K
Phy
Sideshow
Dit
K
Phy
Sideshow
Dit
K
Phy
Sideshow
Dit
K
Phy
Sideshow
Dit
K
Phy
Sideshow
Dit
K
Phy
Sideshow
Dit
K
Phy
Sideshow
Dit
K
Phy
Sideshow
Dit
K
Phy
Sideshow
Dit
K
Phy
Sideshow
Dit
K
Phy
Sideshow
Dit
K
Phy
Sideshow
Dit
K
Phy
Sideshow
Dit
K
Phy
Sideshow
Dit
K
Phy
Sideshow
Dit
K
Phy
Sideshow
Dit
K
Phy
Sideshow
Dit
K
Phy
Sideshow
Dit
K
Phy
Sideshow
Dit
K
Phy
Sideshow
Dit
K
Phy
Sideshow
Dit
K
Phy
Sideshow
Dit
K
Phy
Sideshow
Dit
K
Phy
Sideshow
Dit
K
Phy
Sideshow
Dit
K
Phy
Sideshow
Dit
K
Phy
Sideshow
Dit
K
Phy
Sideshow
Dit
K
Phy
Sideshow
Dit
K
Phy
Sideshow
Dit
K
Phy
Sideshow
Dit
K
Phy
Sideshow
Dit
K
Phy
Sideshow
Dit
K
Phy
Sideshow
Dit
K
Phy
Sideshow
Dit
K
Phy
Sideshow
Dit
K
Phy
Sideshow
Dit
K
Phy
Sideshow
Dit
K
Phy
Sideshow
Dit
K
Phy
Sideshow
Dit
K
Phy
Sideshow
Dit
K
Phy
Sideshow
Dit
K
Phy
Sideshow
Dit
K
Phy
Sideshow
Dit
K
Phy
Sideshow
Dit
K
Phy
Sideshow
Dit
K
Phy
Sideshow
Dit
K
Phy
Sideshow
Dit
K
Phy
Sideshow
Dit
K
Phy
Sideshow
Dit
K
Phy
Sideshow
Dit
K
Phy
Sideshow
Dit
K
Phy
Sideshow
Dit
K
Phy
Sideshow
Dit
K
Phy
Sideshow
Dit
K
Phy
Sideshow
Dit
K
Phy
Sideshow
Dit
K
Phy
Sideshow
Dit
K
Phy
Sideshow
Dit
K
Phy
Sideshow
Dit
K
Phy
Sideshow
Dit
K
Phy
Sideshow
Dit
K
Phy
Sideshow
Dit
K
Phy
Sideshow
Dit
K
Phy
Sideshow
Dit
K
Phy
Sideshow
Dit
K
Phy
Sideshow
Dit
K
Phy
Sideshow
Dit
K
Phy
Sideshow
Dit
K
Phy
Sideshow
Dit
K
Phy
Sideshow
Dit
K
Phy
Sideshow
Dit
K
Phy
Sideshow
Dit
K
Phy
Sideshow
Dit
K
Phy
Sideshow
Dit
K
Phy
Sideshow
Dit
K
Phy
Sideshow
Dit
K
Phy
Sideshow
Dit
K
Phy
Sideshow
Dit
K
Phy
Sideshow
Dit
K
Phy
Sidesho

Przechyl joystick **w prawo**, aby wybrać opcję **Time (Czas)**. Przechyl joystick **w prawo** lub **w dół**, aby wybrać opcję **Date (Data)**.

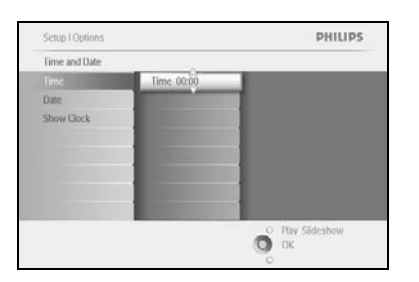

Czas:

Przechyl joystick **w górę** lub **w dół**, aby ustawić czas.

Przechyl joystick **w lewo** lub **w prawo**, aby poruszać się między polami godzin i minut oraz opcji AM/PM (przed południem / po południu).

Naciśnij przycisk **OK**, aby zatwierdzić wybór.

#### Data:

Przechyl joystick w górę lub w dół, aby ustawić datę.

Przechyl joystick **w lewo** lub **w prawo**, aby poruszać się pomiędzy polami dni, miesięcy i lat.

Naciśnij przycisk **OK**, aby zatwierdzić wybór.

#### Wyświetlanie zegara:

Aby używać ramki do zdjęć PhotoFrame™ jako zegara:

Przechyl joystick **w górę** lub **w dół**, aby wybrać opcję Show clock (Wyświetlanie zegara).

Przechyl joystick w prawo a następnie **w górę** lub **w dół**, aby wybrać opcję No Clock (Bez zegara), Full Screen (Pełny ekran), In Slideshow (W pokazie slajdów) lub dwie ostatnie razem.

Naciśnij przycisk **OK**, aby zatwierdzić wybór.

Naciśnij opcję **Play Slideshow (Włącz pokaz slajdów)**, aby wyjść z tego menu i wyświetlić pokaz slajdów.

**UWAGA:** Należy to wykonać przed ustawieniem funkcji przypomnienia i automatycznego włączania/wyłączania.

## 5.6 Automatyczne włączanie i wyłączanie

Ta funkcja umożliwia ustawienie pory, kiedy ramka do zdjęć PhotoFrame™ ma się włączać w dni pracy oraz w weekendy.

W zależności od stylu życia i rozkładu zajęć można tak skonfigurować ramkę, aby automatycznie włączała się i wyłączała o różnych godzinach w dni pracy, a o innych w dni weekendu.

Na przykład: użyj 3 terminów dla dni pracy, aby ramka włączała się tylko w godzinach Twojej obecności w domu: podczas śniadania, obiadu i wieczorem.

**UWAGA:** Przed ustawieniem tej funkcji należy ustawić dokładny czas lokalny (więcej informacji na ten temat można znaleźć w części "Czas i data", rozdziału "Konfiguracja").

#### Dni pracy: poniedziałek 00.00 – piątek 23.59

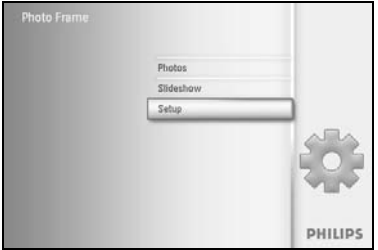

Naciśnij przycisk **menu**, aby przejść do menu głównego.

Przechyl joystick w dół, aby zaznaczyć pozycję Setup (Konfiguracja).

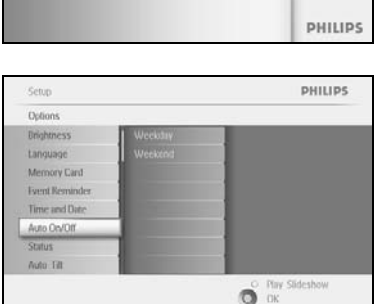

Przechyl joystick **w prawo** lub naciśnij przycisk **OK**, aby przejść do menu konfiguracji.

Przechyl joystick **w dół**, aby wybrać funkcję Auto On/Off (Automatyczne wł./wył.).

Przechyl joystick **w prawo**, aby wybrać dzień pracy.

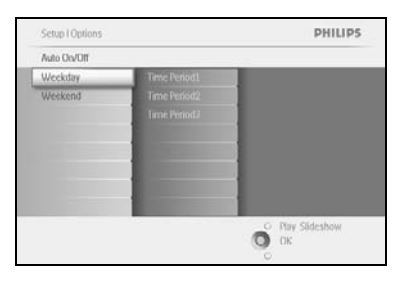

Przechyl joystick **w prawo**, aby wybrać opcję Time period (Przedział czasu).

**Uwaga:** Dostępne są **3** przedziały czasu przeznaczone na ranek, południe i wieczór. Cały dzień może być także wykorzystany jako I termin.

Setup I Options I Auro On/Off PHILIPS
Weekday
Time Period2 Auto On
Time Period2 Auto On
Time Period2 Auto On
Filme Period2 Office Period3 Office Period3 Off

W każdym przedziale czasu dostępne są 3 opcje (Set on (Włączony), Auto On (Autom. włączanie) lub Auto Off (Autom. wyłączanie)).

Przechyl joystick w prawo, aby przejść do menu.

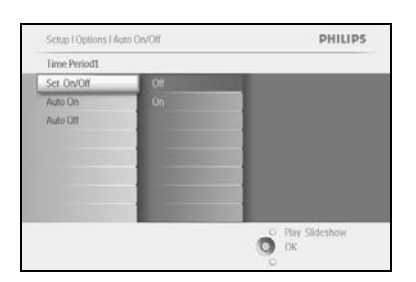

Przechyl joystick **w prawo**, aby wybrać opcję **On (Wł.)** lub **Off (Wył.)**.

| Time Period1 | A                                                                                                    |  |
|--------------|----------------------------------------------------------------------------------------------------|--|
| Set On/Off   | Auto On 00:00                                                                                                    |  |
| Nuto On      |                                                                                                    |  |
| Auto Off     |                                                                                                    |  |
|              |                                                                                                    |  |
|              | and the second second se |  |
|              |                                                                                                    |  |
|              |                                                                                                    |  |
|              |                                                                                                    |  |

Przechyl joystick w dół, aby wybrać opcję Auto On (Autom. włączanie).

Przechyl joystick **w górę** lub **w dół**, aby zmienić czas. Przechyl joystick **w prawo**, aby przechodzić między polami godzin i minut.

Naciśnij przycisk **OK**, aby zatwierdzić.

Powtórz te operację, aby zmienić ustawienia opcji Auto Off (Autom. wyłączanie).

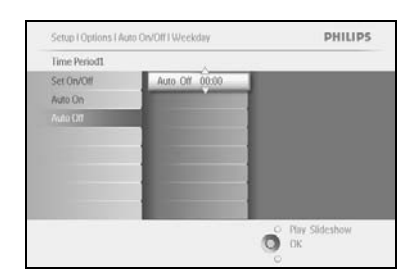

Naciśnij opcję Play Slideshow (Włącz pokaz slajdów), aby wyjść z tego menu i wyświetlić pokaz slajdów.

#### Weekend: sobota 00.00 - niedziela 23.59

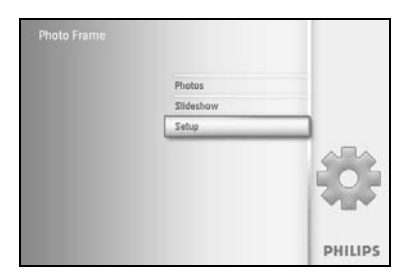

Naciśnij przycisk **menu**, aby przejść do menu głównego.

Przechyl joystick w dół, aby zaznaczyć pozycję Setup (Konfiguracja).

Przechyl joystick **w prawo** lub naciśnij przycisk **OK**, aby przejść do menu konfiguracji.

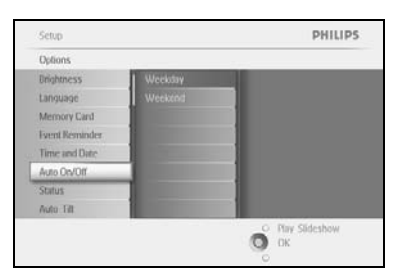

Przechyl joystick **w dół**, aby wybrać funkcję Auto On/Off (Automatyczne wł./wył.).

Przechyl joystick w prawo, aby wybrać opcję Weekend.

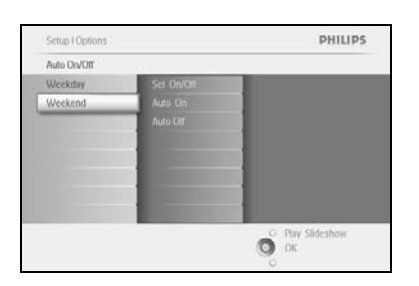

Przechyl joystick **w prawo**, aby wybrać czas dla opcji Auto ON/ OFF (Automatyczne wł./wył.).

Setup I Options I Auto Ox/Off I Weekend PHILIPS
Time Period
Set On/Off
Auto On
Auto On
Auto On
Phile
Period
Phile
Period
Phile
Period
Phile
Period
Phile
Period
Phile
Period
Phile
Period
Phile
Period
Phile
Period
Phile
Period
Phile
Period
Period
Period
Period
Period
Period
Period
Period
Period
Period
Period
Period
Period
Period
Period
Period
Period
Period
Period
Period
Period
Period
Period
Period
Period
Period
Period
Period
Period
Period
Period
Period
Period
Period
Period
Period
Period
Period
Period
Period
Period
Period
Period
Period
Period
Period
Period
Period
Period
Period
Period
Period
Period
Period
Period
Period
Period
Period
Period
Period
Period
Period
Period
Period
Period
Period
Period
Period
Period
Period
Period
Period
Period
Period
Period
Period
Period
Period
Period
Period
Period
Period
Period
Period
Period
Period
Period
Period
Period
Period
Period
Period
Period
Period
Period
Period
Period
Period
Period
Period
Period
Period
Period
Period
Period
Period
Period
Period
Period
Period
Period
Period
Period
Period
Period
Period
Period
Period
Period
Period
Period
Period
Period
Period
Period
Period
Period
Period
Period
Period
Period
Period
Period
Period
Period
Period
Period
Period
Period
Period
Period
Period
Period
Period
Period
Period
Period
Period
Period
Period
Period
Period
Period
Period
Period
Period
Period
Period
Period
Period
Period
Period
Period
Period
Period
Period
Period
Period
Period
Period
Period
Period
Period
Period
Period
Period
Period
Period
Period
Period
Period
Period
Period
Period
Period
Period
Period
Period
Period
Period
Period
Period
Period
Period
Period
Period
Period
Period
Period
Period
Period
Period
Period
Period
Period
Period
Period
Period
Period
Period
Period
Period
Period
Period
Period
Period
Period
Period
Period
Period
Period
Period
Period
Period
Period
Period
Period
Period
Period
Period
Period
Period
Period
Period
Period
Period
Period
Period
Period
Period
Period
Period
Period
Period
Period
Period
Period
Period
Period
Period
Period
Period
Period
Period
Period
Period
Period
Period
Period
Pe

Przechyl joystick w górę lub w dół, aby zmienić czas.

Przechyl joystick **w prawo**, aby przechodzić między polami godzin i minut.

Naciśnij przycisk **OK**, aby zatwierdzić.

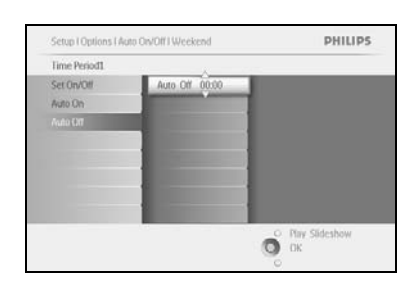

Naciśnij opcję Play Slideshow (Włącz pokaz slajdów), aby wyjść z tego menu i wyświetlić pokaz slajdów.

**Uwaga:** Cyfrowa ramka do zdjęć PhotoFrame<sup>TM</sup> wyłączy się samoczynnie o godzinie ustawionej w funkcji automatycznego wyłączania. Jeśli ustawiony czas już minął, urządzenie wyłączy się samoczynnie o następnej ustawionej godzinie.

**Uwaga 2:** Jeśli chcesz włączyć ramkę do zdjęć PhotoFrame <sup>TM</sup> w czasie automatycznego wyłączenia, wystarczy nacisnąć dowolny przycisk, a ramka pozostanie włączona aż do następnego terminu wyłączenia.

## 5.7 Automatyczna regulacja nachylenia

Ta funkcja służy do automatycznego poprawiania ustawienia zdjęć, niezależnie od tego, czy ramkę do zdjęć PhotoFrame™ ustawiono poziomo czy pionowo.

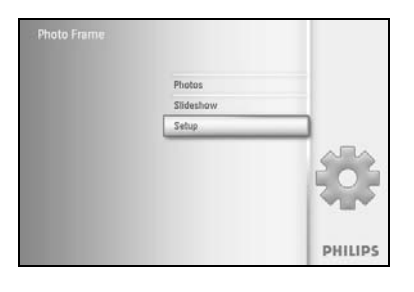

Naciśnij przycisk **menu**, aby przejść do menu głównego.

Przechyl joystick **w dół**, aby zaznaczyć pozycję Setup (Konfiguracja).

Przechyl joystick **w prawo** lub naciśnij przycisk **OK**, aby przejść do menu konfiguracji.

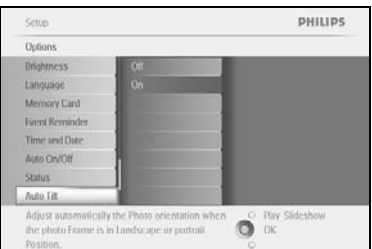

Przechyl joystick w **dół**, aby wybrać opcję **Auto tilt** (Autom. regulacja nachylenia).

Przechyl joystick **w prawo**, aby wybrać opcję **On (Wł.)** lub **Off (Wył.)**.

Naciśnij przycisk **OK**, aby zatwierdzić wybór.

### 5.8 Włączanie i wyłączanie sygnału dźwiękowego

Włączanie lub wyłączanie sygnału dźwiękowego przycisków.

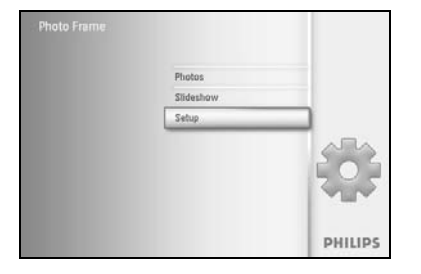

Naciśnij przycisk **menu**, aby przejść do menu głównego. Przechyl joystick **w dół**, aby zaznaczyć pozycję Setup (Konfiguracja). Przechyl joystick **w prawo** lub naciśnij przycisk **OK**, aby przejść do menu konfiguracji.

| Options  |                                                                                                    |  |
|----------|----------------------------------------------------------------------------------------------------|--|
| set Beep | Off                                                                                                    |  |
|          | 0n                                                                                                    |  |
|          |                                                                                                    |  |
|          |                                                                                                    |  |
|          | And in case of the local diversion of the local diversion of the local diversion of the local diversion of the |  |
|          |                                                                                                    |  |
|          |                                                                                                    |  |
|          |                                                                                                    |  |

Przechyl joystick **w dół**, aby wybrać opcję **Beep (Sygnał)**. Przechyl joystick **w prawo**, aby wybrać opcję **On (Wł.)** lub **Off (Wył.)**.

Przechyl joystick **w dół** lub naciśnij przycisk **OK**, aby zatwierdzić wybór.

## 5.9 Informacje o stanie

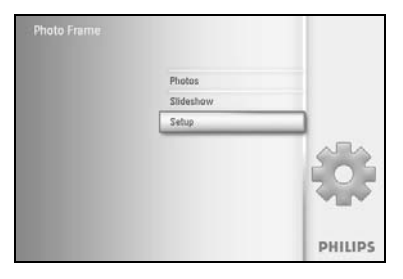

Naciśnij przycisk **menu**, aby przejść do menu głównego.

Przechyl joystick w dół, aby zaznaczyć pozycję Setup (Konfiguracja).

Przechyl joystick **w prawo** lub naciśnij przycisk **OK**, aby przejść do menu konfiguracji.

| Options         |                      |
|-----------------|----------------------|
| Brightness      | Photo frame          |
| Language        | Power.DC             |
| Memory Card     | Free Memory: 86 pics |
| Event Kerninder | Firmware: P9.01.19   |
| Time and Date   | 82.00.06             |
| Auto Otv/Otf    | Memory Card          |
| Status          | Type: None           |
| Auto Elt        | Free Memory:         |

Przechyl joystick **w dół**, aby wybrać opcję Status (Stan).

Stan ramki do zdjęć PhotoFrame™ jest wyświetlany w prawym oknie.

Jeśli w ramce znajduje się karta pamięci, zostanie wyświetlony stan tej karty (jej typ i wolne miejsce na karcie).

Naciśnij opcję Play Slideshow (Włącz pokaz slajdów), aby wyjść z tego menu i wyświetlić pokaz slajdów; lub

Naciśnij przycisk **OK**, aby zakończyć.

## 6 Uzyskiwanie pomocy

#### 6.1 Sprawdzanie stanu wyświetlacza

Dzięki wskazaniom na ekranie ramki do zdjęć PhotoFrame<sup>™</sup> można ustalić następujące fakty: czy ramka włączona, czy akumulator jest ładowany, ile zdjęć można jeszcze zapisać, jaki jest stan akumulatora, jakie nośniki są podłączone oraz jaka wersja oprogramowania jest wgrana w ramce. Dzięki wskaźnikowi z tyłu urządzenia można określić, czy urządzenie jest włączone oraz czy akumulator jest ładowany.

Wskaźnik zasilania

Świecący na niebiesko: urządzenie włączone/ akumulator naładowany Wyłączony: urządzenie wyłączone Migający na niebiesko: akumulator w trakcie ładowania

Poniżej podano wygodny sposób wyszukiwania innych informacji.

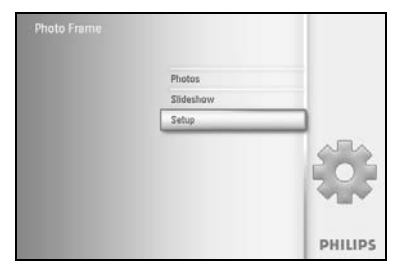

Naciśnij przycisk **menu**, aby przejść do menu głównego.

Przechyl joystick w dół, aby zaznaczyć pozycję Setup (Konfiguracja).

Przechyl joystick **w prawo** lub naciśnij przycisk **OK**, aby przejść do menu konfiguracji.

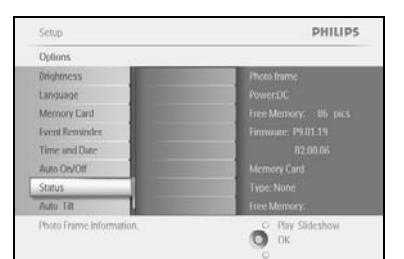

Przechyl joystick **w dół**, aby wybrać opcję Status (Stan).

Stan ramki do zdjęć PhotoFrame™ jest wyświetlany w prawym oknie.

Free space: XX (przybliżona liczba dodatkowych zdjęć, które można zapisać w ramce do zdjęć PhotoFrame™)

Power: DC (gdy urządzenie jest zasilane z sieci elektrycznej)

XX% (przybliżony stan naładowania akumulatora, gdy urządzenie jest zasilane z wewnętrznego akumulatora)

Connected media: (lista wszystkich kart pamięci podłączonych do ramki do zdjęć PhotoFrame™)

Firmware: (wersja oprogramowania ramki do zdjęć PhotoFrame™)

Connected media: (lista wszystkich kart pamięci podłączonych do ramki do zdjęć PhotoFrame™)

Connected media free space: (wolne miejsce w MB dostępne na podłączonych nośnikach)

Ponownie naciśnij przycisk menu, aby wyjść z tego menu.

#### 6.2 Dbanie o ramkę do zdjęć PhotoFrame™

- Ochrona przed upadkiem.
   Ramka do zdjęć PhotoFrame<sup>™</sup> to skomplikowane urządzenie elektroniczne, które nie jest odporne na wstrząs spowodowany upadkiem.
- Ochrona przed wilgocią. Ramka do zdjęć PhotoFrame<sup>™</sup> nie jest zabezpieczona przed wilgocią ani wodoodporna. Wilgoć lub jakikolwiek płyn najprawdopodobniej spowoduje uszkodzenie ramki do zdjęć PhotoFrame<sup>™</sup>.
- Ochrona przed uderzeniami i zarysowaniami.
   Panel LCD ramki do zdjęć PhotoFrame<sup>™</sup> jest wykonany ze szkła i nie jest odporny na silny nacisk ani kontakt z przedmiotami o ostrych krawędziach.
- Czyszczenie ekranu.
   Do czyszczenie okranu poloży użwycó wyłacznie mielskiej i such
  - Do czyszczenia ekranu należy używać wyłącznie miękkiej i suchej szmatki. Ładowanie akumulatora.
  - Przed pierwszym użyciem należy w pełni naładować akumulator ramki do zdjęć PhotoFrame™ (wskaźnik akumulatora jest wyłączony, gdy akumulator jest w pełni naładowany). Może to zająć do 3 godzin lub dłużej. Ramka do zdjęć PhotoFrame™ rozpocznie całkowite ładowanie wewnętrznego akumulatora, gdy jego stan zejdzie poniżej określonej wartości. Umożliwia to wydłużenie żywotności akumulatora ramki dzięki zredukowaniu liczby niepotrzebnych ładowań.
- 6) Trzymanie przewodów z dala od podstawy. Upewnij się, że na podstawie ramki do zdjęć PhotoFrame<sup>™</sup> nie znajdują się żadne przewody, które mogą spowodować upadek ramki na podłogę.
- 7) Ograniczenia dotyczące temperatury i wilgotności. Temperatura podczas pracy: 0°C do 45°C Wilgotność: 20–80%

5)

#### 6.3 Często zadawane pytania

- Pyt.: Czy ekran LCD jest ekranem dotykowym?
   Odp.: Ekran LCD nie jest ekranem dotykowym. Do obsługi cyfrowej ramki do zdjęć PhotoFrame™ służą przyciski znajdujące się z tyłu urządzenia.
- Pyt.: Czy mogę przełączać pomiędzy różnymi pokazami slajdów, korzystając z różnych kart pamięci?
   Odp.: Tak. Gdy do cyfrowej ramki do zdjęć PhotoFrame™ jest podłączona karta

pamięci, zostanie wyświetlony pokaz slajdów zapisany na tej karcie.

- 3) Pyt.: W jaki sposób można szybko naładować ramkę do zdjęć PhotoFrame™? Odp.: Ładuj urządzenie, gdy jest ono wyłączone. Jeśli ramka do zdjęć PhotoFrame™ jest wyłączona, zostanie ona naładowana do ponad 85% w ciągu 2 godzin, a jeśli jest ona włączona — w ciągu 5 godzin.
- 4) **Pyt.:** Czy ekran LCD ulegnie uszkodzeniu, jeśli przez dłuższy czas będzie wyświetlane to samo zdjęcie?

**Odp.:** Nie. W cyfrowej ramce do zdjęć PhotoFrame<sup>™</sup> to samo zdjęcie może być wyświetlane przez 1000 godzin bez przerwy, nie powodując uszkodzenia ekranu LCD.

5) **Pyt.:** Czy mogę użyć cyfrowej ramki do zdjęć PhotoFrame™ do usunięcia zdjęć z karty pamięci?

**Odp.:** Tak, urządzenie obsługuje funkcję usuwania zdjęć z zewnętrznych urządzeń, takich jak karty pamięci.

- 6) Pyt.: Czy mogę drukować zdjęcia z cyfrowej ramki do zdjęć PhotoFrame™?
   Odp.: Nie, drukowanie zdjęć bezpośrednio z urządzenia nie jest możliwe.
- Pyt.: W jaki sposób można po skopiowaniu zdjęć sprawdzić, czy zostały one już zapisane w urządzeniu?
   Odp.: Zdjęcia zostały skopiowane, jeśli na ekranie pojawiła się wiadomość "photo

copied" (zdjęcie skopiowane).
 Pyt.: W jaki sposób cyfrowa ramka do zdjęć PhotoFrame<sup>™</sup> wyświetla cyfrowe zdjęcia o wysokiej rozdzielczości w formacie 4:3 na ekranie o formacie 3:2?
 Odp.: Aby zapewnić wysoką jakość zdjęć, cyfrowa ramka do zdjęć PhotoFrame<sup>™</sup> zmniejsza zdjęcia, zachowując ich proporcje, a przed wyświetleniem przycina jego

zbędne części. 9) **Pyt.:** Czy mogę używać cyfrowej ramki do zdjęć PhotoFrame™ po tym, jak została automatyczne wyłączona?

**Odp.:** Tak. Naciśnij dowolny przycisk, aby ponownie włączyć urządzenie.

Pyt.: Czy mogę zwiększyć rozmiar pamięci, aby przechowywać więcej zdjęć na moim urządzeniu DPD?
 Odp.: Nie. Wewnętrzna pamięć urządzenia DPD jest stała i nie może być rozszerzana. Można jednak przeglądać różne zdjęcia, korzystając z różnych kart pamięci w urządzeniu DPD. Uwaga: Na przykład po włożeniu do ramki karty pamieci o pojemności 250 MB.

DPD. **Uwaga:** Na przykład po włożeniu do ramki karty pamięci o pojemności 250 MB oraz utworzeniu albumu i skopiowaniu zdjęć za pomocą ramki do zdjęć PhotoFrame™, można zapisać ponad 850 zdjęć.

11) Pyt.: Dlaczego cyfrowa ramka do zdjęć PhotoFrame<sup>™</sup> nie wyświetla niektórych zdjęć? Odp.: Aparaty cyfrowe robią zdjęcia i zapisują je w formacie JPEG zgodnie z normami branżowymi. Cyfrowa ramka do zdjęć PhotoFrame<sup>™</sup> umożliwia wyświetlanie zdjęć, które spełniają te normy. Niektóre obrazy, takie jak zdjęcia ze stron internetowych, zeskanowane obrazy lub zdjęcia w formacie RAW z profesjonalnych aparatów nie są zapisywane zgodnie z normami branżowymi i dlatego nie są poprawnie wyświetlane na ekranie ramki. Za pomocą programów komputerowych można przekonwertować takie obrazy do standardowego formatu JPEG, aby móc je wyświetlić w ramce.

- 12) Cyfrowa ramka do zdjęć PhotoFrame<sup>™</sup> jest włączona, ale jej system nie odpowiada! Najpierw upewnij się, że urządzenie jest prawidłowo zasilane. Następnie zresetuj system, naciskając szpilką przycisk resetowania znajdujący się z tyłu urządzenia, z boku przycisku zasilania.
- Pyt.: Dlaczego cyfrowa ramka do zdjęć PhotoFrame<sup>™</sup> nie wyłącza się automatycznie mimo ustawienia tej funkcji?
   Odp.: Najpierw upewnij się, że opcje Current Time (Aktualny czas), Auto-off (Autom. wyłączanie) i Auto-on (Autom. włączanie) zostały poprawnie ustawione. Cyfrowa ramka do zdjęć PhotoFrame<sup>™</sup> wyłączy się samoczynnie o godzinie ustawionej w funkcji automatycznego wyłączania. Jeśli w danym dniu ustawiony czas już minął, urządzenie wyłączy się samoczynnie o tej godzinie w dniu następnym.
- Pyt.: Próbuję przesłać zdjęcia do ramki PhotoFrame<sup>™</sup> bezpośrednio z komputera za pomocą połączenia USB, ale to nie działa. Co mogę zrobić?
   Odp.: Podłącz ramkę do zdjęć PhotoFrame<sup>™</sup> do komputera i umieść zdjęcia bezpośrednio w katalogu głównym pamięci ramki. Odłącz przewód USB. W ciągu kilku sekund wszystkie zdjęcia z katalogu głównego zostaną automatycznie skopiowane do ramki do zdjęć PhotoFrame<sup>™</sup>, a katalog główny zostanie opróżniony. Pamiętaj, że operacja ta nie obejmuje zdjęć znajdujących się w podkatalogach.
- 15) Pyt.: Próbuję przesłać zdjęcia z komputera na kartę pamięci, którą następnie wkładam do urządzenia DPD. Jednak urządzenie DPD nie wyświetla zdjęć. Co mogę zrobić? Odp.: Umieść wszystkie zdjęcia, które chcesz przesłać do urządzenia DPD, w katalogu głównym karty pamięci. Wyłącz urządzenie DPD, włóż kartę pamięci i ponownie uruchom urządzenie DPD. W ciągu kilku sekund wszystkie zdjęcia z katalogu głównego karty pamięci zostaną automatycznie skopiowane do ramki do zdjęć PhotoFrame™. Po wykonaniu tej operacji katalog główny karty pamięci NIE zostanie opróżniony. Pamiętaj, że operacja ta nie obejmuje zdjęć znajdujących się w podkatalogach.
- 16) Pyt.: Czy ramka do zdjęć PhotoFrame™ firmy Philips obsługuje format progresywnego JPEG?

**A:** Urządzenie obsługuje zdjęcia w formacie progresywnego JPEG, ale wyświetlanie ich w pokazach slajdów może się odbywać bardzo powoli.

#### 7.1 Dane techniczne

#### Obraz/wyświetlacz

- Obszar wyświetlania: 169,6 x 111,7 mm
- Rozdzielczość: 800 x 480 pikseli (obszar wyświetlania 680 x 480)
- Kąt widzenia: przy C/R > 10, 120° (poz.) / 110° (pion.)
- Okres eksploatacji przy 50% jasności: 20 000 godz.
- Jasność 300 cd/m<sup>2</sup>

#### Połączenia

- USB: do komputera

#### Nośniki pamięci

- Typy kart pamięci: CompactFlash typu I, Memory Stick, Memory Stick Pro, Multimedia Card, Secure Digital, Karta xD
- Pojemność pamięci wewnętrznej: 110-150 zdjęć

#### Akcesoria

 Akcesoria w zestawie: zasilacz sieciowy, instrukcja obsługi, płyta CD oprogramowaniem do komputera, skrócona instrukcja obsługi, przewód USB, zestaw wspornika do montażu naściennego

#### Wymiary

- Wymiary zestawu z podstawą (szer. x wys. x głęb.): 260 x 199 x 108 mm
- Waga: 0,97 kg
- Zakres temperatur (eksploatacja): 0°C do 45°C
- Zakres temperatur (przechowywanie): -20°C do 60°C

#### Zasilanie

- Pobór mocy: (urządzenie włączone i ładowanie akumulatora) 12 W
- Czas pracy przy zasilaniu akumulatorowym: 1\* godz.
- Wskaźnik akumulatora: ładowanie miga
- Wskaźnik zasilania: działanie niebieski
- Obsługiwane typy zasilania: sieciowe, akumulatorowe
- Pozostałe udogodnienia: zgodność z blokadą Kensington

#### Udogodnienia

- Czytnik kart: wbudowany (2x)
- Obsługiwany format zdjęć: zdjęcia JPEG (o strukturze DCF), maks. 12 megapikseli
- Możliwość zmiany orientacji ekranu: poziom, pion, automatyczna orientacja zdjęcia
- Przyciski i elementy sterujące: 2 przyciski, 5-kierunkowy minijoystick
- Tryb odtwarzania: przeglądanie w trybie pełnoekranowym, pokaz slajdów, przeglądanie w trybie miniatur
- Zarządzanie albumami: tworzenie, usuwanie, edytowanie, zmiana nazwy
- Edycja zdjęć: kopiowanie, usuwanie, obracanie, kadrowanie, przenoszenie
- Efekty fotograficzne: czarno-biały, obramowania, sepia
- Zarządzanie pokazami slajdów: tworzenie, usuwanie, zmiana nazwy
- Ustawianie pokazu slajdów: kolaż, losowo, sekwencyjnie, Efekt przejścia
- Kolor tła ekranowego: czarny, biały, szary

- Możliwość konfiguracji: regulacja jasności, język, stan, automatyczne wł./wył. w dni pracy/weekendy,

wł./wył. sygnału dźwiękowego, ustawianie czasu i daty, wł./wył. wyświetlania zegara, funkcja przypomnienia z drzemką,

Źródło zdjęcia

- Stan urządzenia: poziom naładowania baterii, wersja oprogramowania sprzętowego, źródło zasilania, wolna pamięć

- Stan podłączonych nośników: podłączone nośniki, wolna pamięć

- Języki menu ekranowego: angielski, francuski, niemiecki, włoski, japoński, rosyjski, chiński (uproszczony), hiszpański

- Obsługa funkcji Plug & Play: Windows 2000/XP lub nowszy

- Zgodność z przepisami: BŚMI, C-Tick, CCC, CE, FCC, GÓST, PSB, UL, VCCI

- Regulowana podstawa: obracanie, dostosowywane nachylenie

- Montaż naścienny / rzutowanie na sufit: przystosowanie do montażu na ścianie

- Pozostałe udogodnienia: zgodność z blokadą Kensington

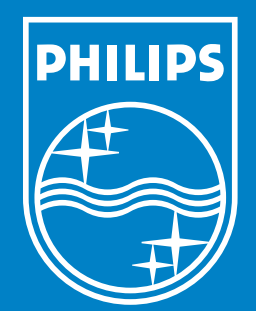

Specifications are subject to change without notice. Trademarks are the property of Koninklijke Philips Electronics N.V. or their respective owners 2006 © Koninklijke Philips Electronics N.V. All rights reserved.

www.philips.com